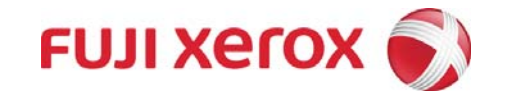

**Quick User Guide** 

# DocuCentre-II C3000

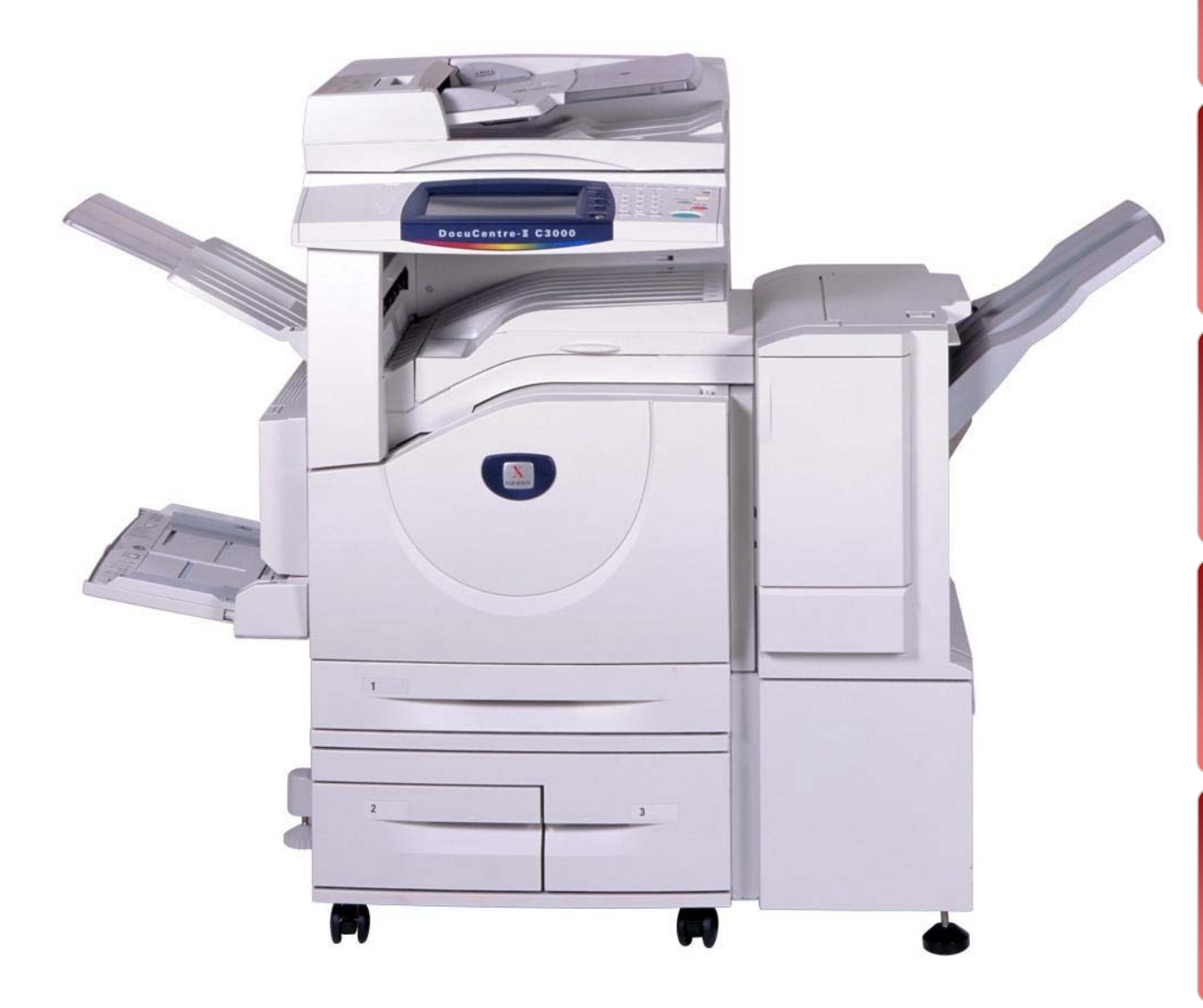

This User Guide is printed on FUJI XEROX Office Color Capable Products.

Copy

**Online Support** 

Thank you for selecting the Fuji Xerox DocuCentre-II C3000.

This quick user guide provides the fundamental Copy / Fax / Scan / Print operating procedures for ease use of the machine.

### **Quick User Guide Organization**

| +        | Features ContentPage 01 - 02Describes the content of this guide and overview of the machine.                                                                |
|----------|----------------------------------------------------------------------------------------------------|
| *        | <b>Copy</b> Page 03 - 13<br>Describes the copy features and operations.                                                                                     |
| <b>*</b> | <b>Fax</b> Page 14 - 19 Describes the fax features and operations.                                                                                          |
| *        | <b>Scan</b> Page 20 - 25 Describes the scan features and operations.                                                                                        |
| *        | <b>Print</b> Page 26 - 33 Describes the print features and operations from computer.                                                                        |
| *        | Paper JamsPage 34 - 36Describes procedures to clear paper jams when error message displays.                                                                 |
| <b></b>  | <b>Consumables</b> Page 37 - 40<br>Describes procedures to replace consumables<br>(Toners/Drum/Waste Bottle/Staples)                                        |
| <b>*</b> | <b>Online Support Assistance</b> Page 41 - 42<br>Describes measures to acquire online help solutions<br>and / or submit a Service & Support Request online. |

### **IMPORTANT :**

The screen images in this guide solely used for illustration and are based on the standard machine configurations. Some features mentioned may not be used depending on the machine configurations. Unsupported features will not be displayed on the screen. Abnormal features will be grayed out on the screen.

This Quick User Guide may not be copied or modified without the written consent of the publisher.

Parts of this user guide are subject to change without prior notice. We welcome any comments on ambiguities, errors, omissions or missing pages.

Contact Fuji Xerox Customer Training Department for more information.

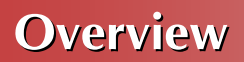

### Powering On / Off the machine

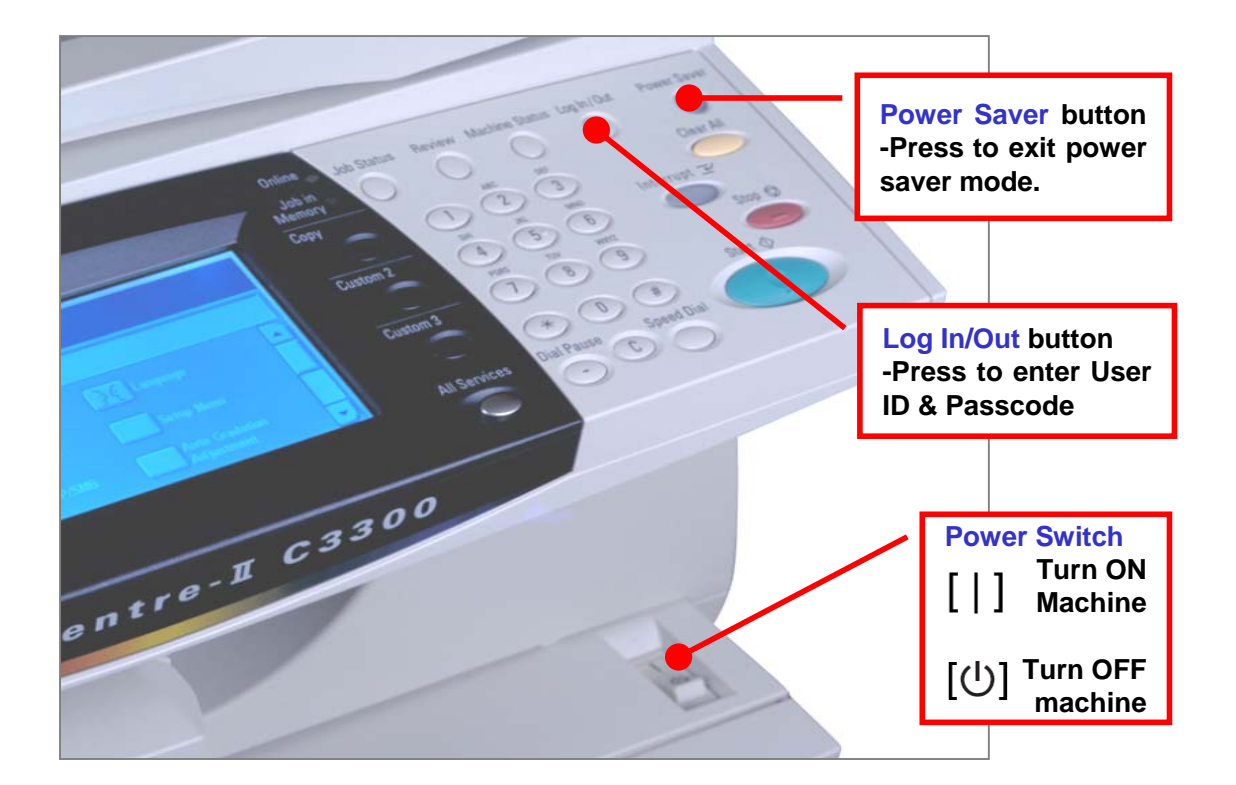

To Login to User Account, press Log In/Out button & enter user details as follow. (Note: Press Log In/Out button again to Logout.)

| Login |           | Change Passcode | Cancel | Con      |
|-------|-----------|-----------------|--------|----------|
|       | User Name |                 |        |          |
|       | 0001      |                 |        | -        |
|       | Passcode  |                 |        |          |
|       | *****     |                 |        | Keyboard |
|       |           |                 |        | Next     |

# **COPY FEATURES**

#### **Reduce/Enlarge**

```
Page 04
```

Page 06

Page 08

Page 10

To make a reduced or an enlarge output size.

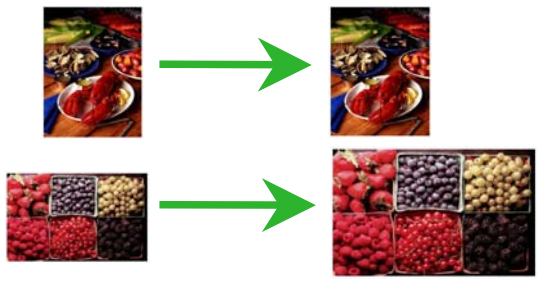

### **Book Copying**

To copy bound documents using platen glass on to 2 separate sheets

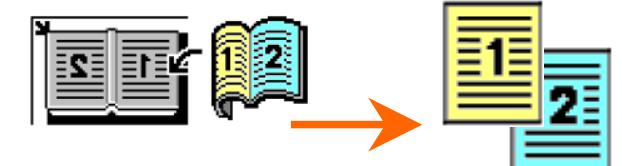

### **Multiple-Up**

To copy multiple documents onto a single sheet of paper

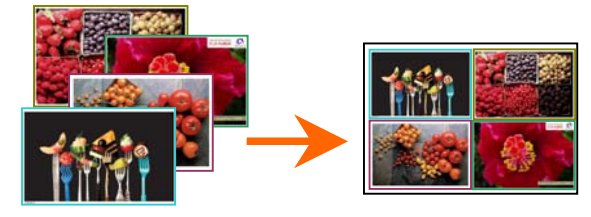

### Edge Erase / Image Shift

To erase unwanted marks along the edges / To shift image copy position

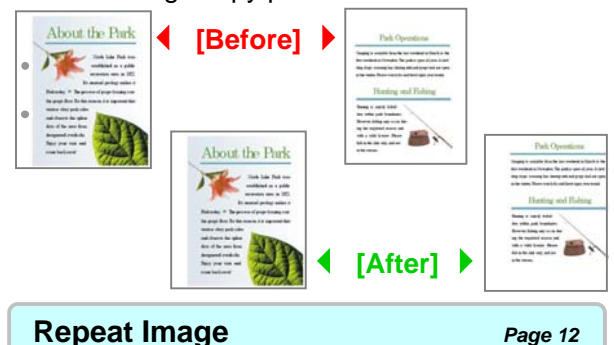

Repeat Image

Image to be print repeatedly on one sheet of paper

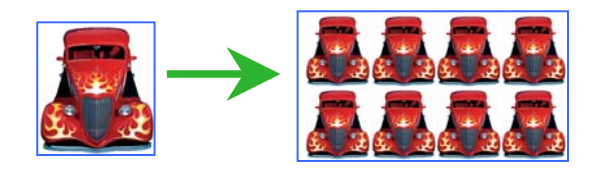

### 2-Sided Copying

To make copies single or double sided output.

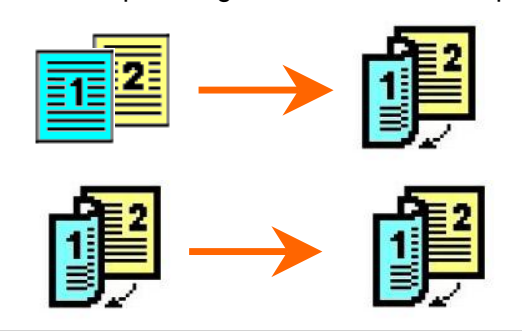

#### **Mixed Sized Originals**

Page 07

Page 05

То scan different size documents simultaneously and copies onto matching paper size.

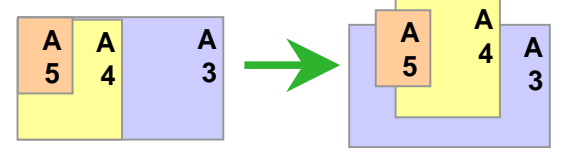

### **Copy Output / Sorting**

Page 09

#### To make copies collated (stapled & punched)

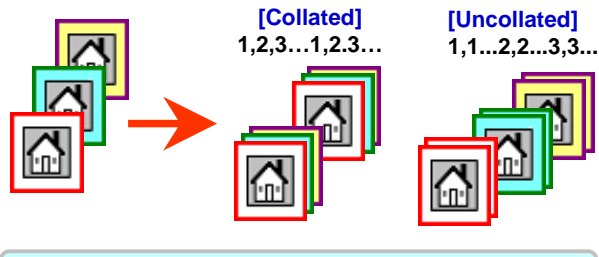

### **Booklet Creation**

Page 11

To copy multiple sheets of documents in page order to make a booklet

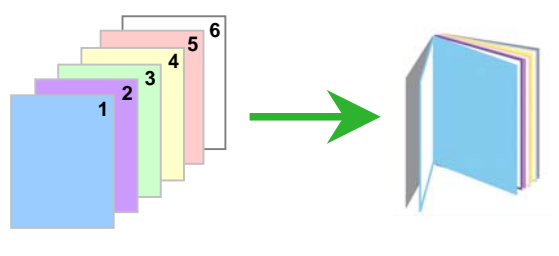

### ID Card Copying\*

Page 13

To copy both sides of ID card onto one side of paper

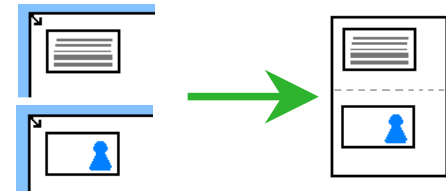

#### Making reduced or enlarged copies from the original You can make copies with scaling by selecting desired copy size ratio. Output A3 Original A4 Copy Select the required services. Select [Copy] All Services Copy RC Fax Internet Fax Q E) in to FTP/SMB **2** Select [Reduce / Output Forma Job Assembly Enlarge] for desired Output Color / Enlar ige Shift ratio; select [More] for 0 10% Auto Detect No Shift () tel A4D Color C Auto % other presets. Edge Erase 50% A3+A5 2 2 A3C2 Black C L/R 2

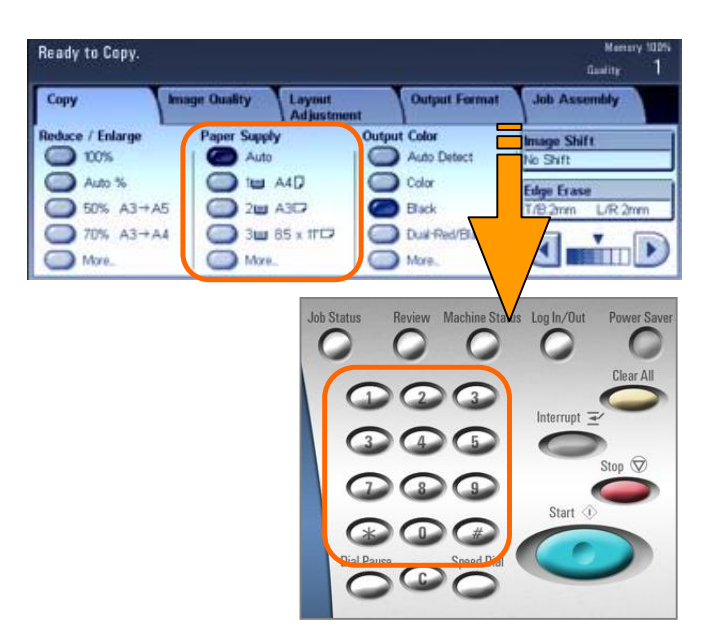

Duil-Red/Black

More.

3 3 ₩ 85 x 11 12

Mare

) 70% A3→A4

Mari

**3** Select [Paper Supply] for tray selection.

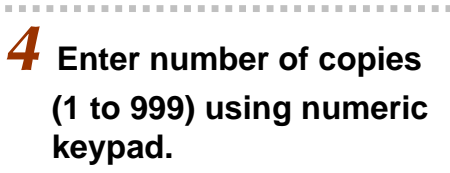

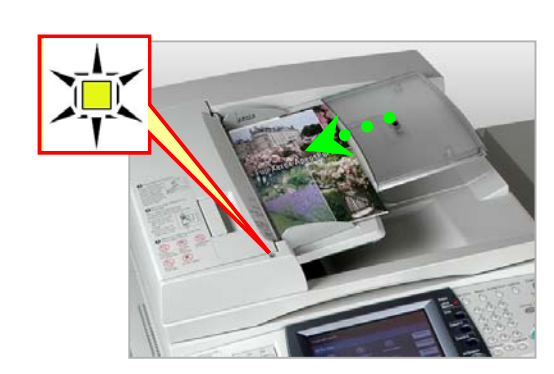

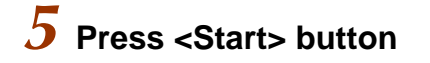

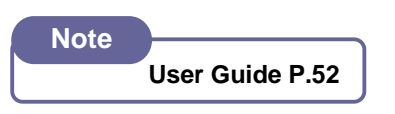

## Making copies Single Sided / Double Sided

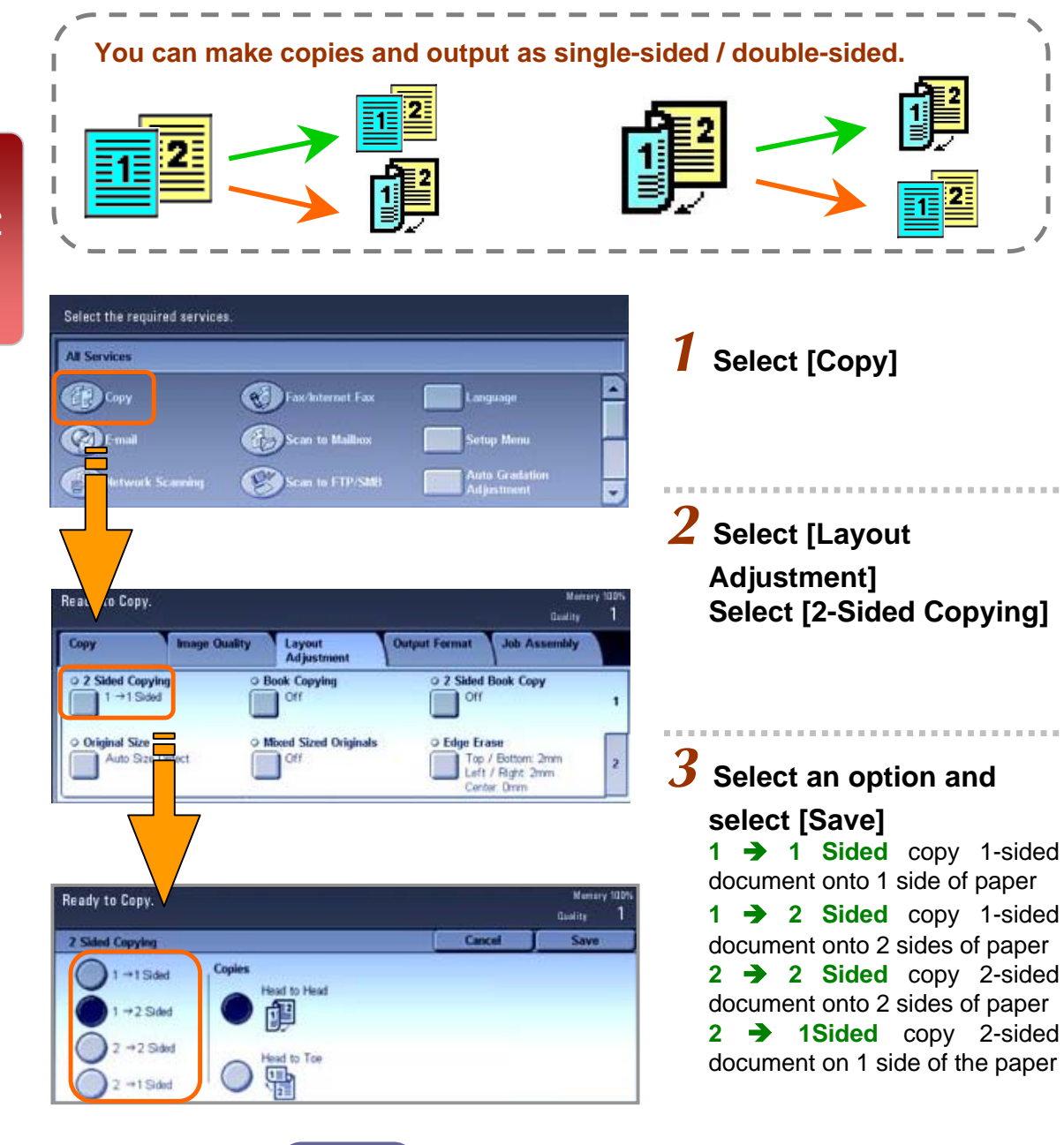

#### Note

**Head to Head** – both sides of the paper are at the same orientation. **Head to Toe** – one side of the paper are at rotated orientation 4 Enter number of copies (1 to 999) using numeric keypad.

## **5** Press <Start> button

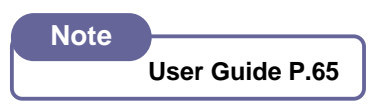

05

### Making a copy from a bound document (Book Copying)

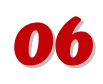

Copy

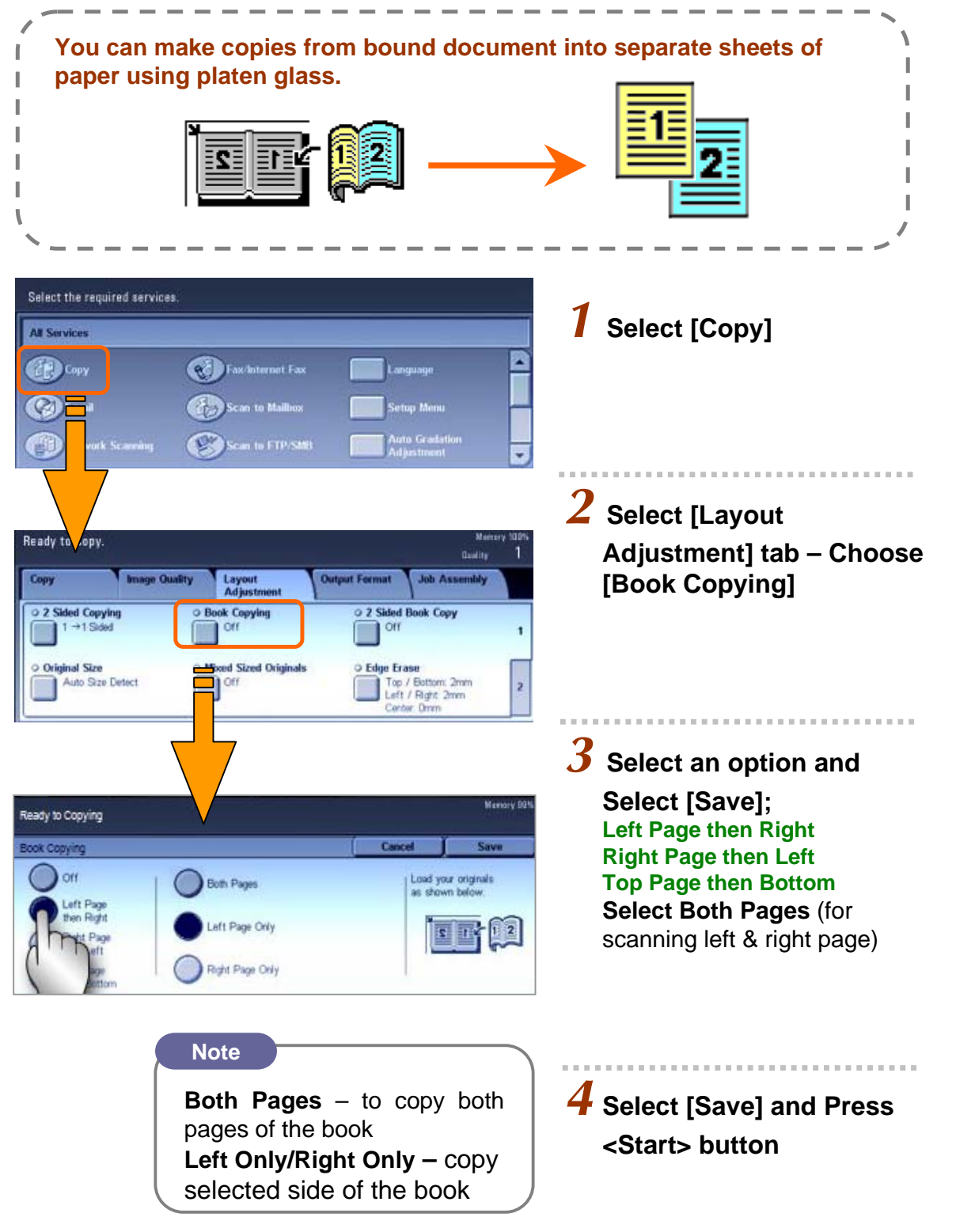

### Making copy of different sized document (Mixed Size)

Copy

You can make copy of different sizes documents and copies onto I matching paper size. L Α Α Α Α Α Α 5 4 3 5 4 3 I Select the required services All Services 1 Select [Copy] Copy Copy Fax/Internet Fax C I-ma Scan to Maillox uto Gradatio -B Scan to FTP/SMR **2** Select [Layout Ready Adjustment] tab Select Layout Adjustmi Сору Image Quality Output Format Job Assembly [Mixed Sized Originals] O 2 Sided Copying Book Copying O 2 Sided Book Copy Off Off +1 Sided and Select [ON] O Original Size O Mixed Sized Originals O Edge Erase Top / Bottom: 2mm Left / Right 2mm Auto Size Detect Off 1 Ready to Copy. Quality **3** Select "Auto%" on [Copy] end Size Origina Align one comer of the originals and load the originals with this comer at the block inner edge of the Document Feeder Adjust Document Guides. Load A5 originals in portrait orientation. and Select Paper Size OI required. [Auto Paper Tray] K. Ready to Copy. **4** Select [Save] and Press Output Format Job Assembly Copy Output Color Auto Detect duce / Enlarge er Supply <Start> button Image Shift No Shift 0 100% Auto 1 A40 Auto % Color Edge Erase 50% A3→A5 2 2 A3C7 Black T/8:2mm L/R2 3 3 ₩ 85 x 11<sup>1</sup> 70% A3→A4 Dual-Red/Black More. Mara Mare

> Note User Guide P.69

## Making copy of multiple sheets onto 1 sheet paper

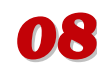

Copy

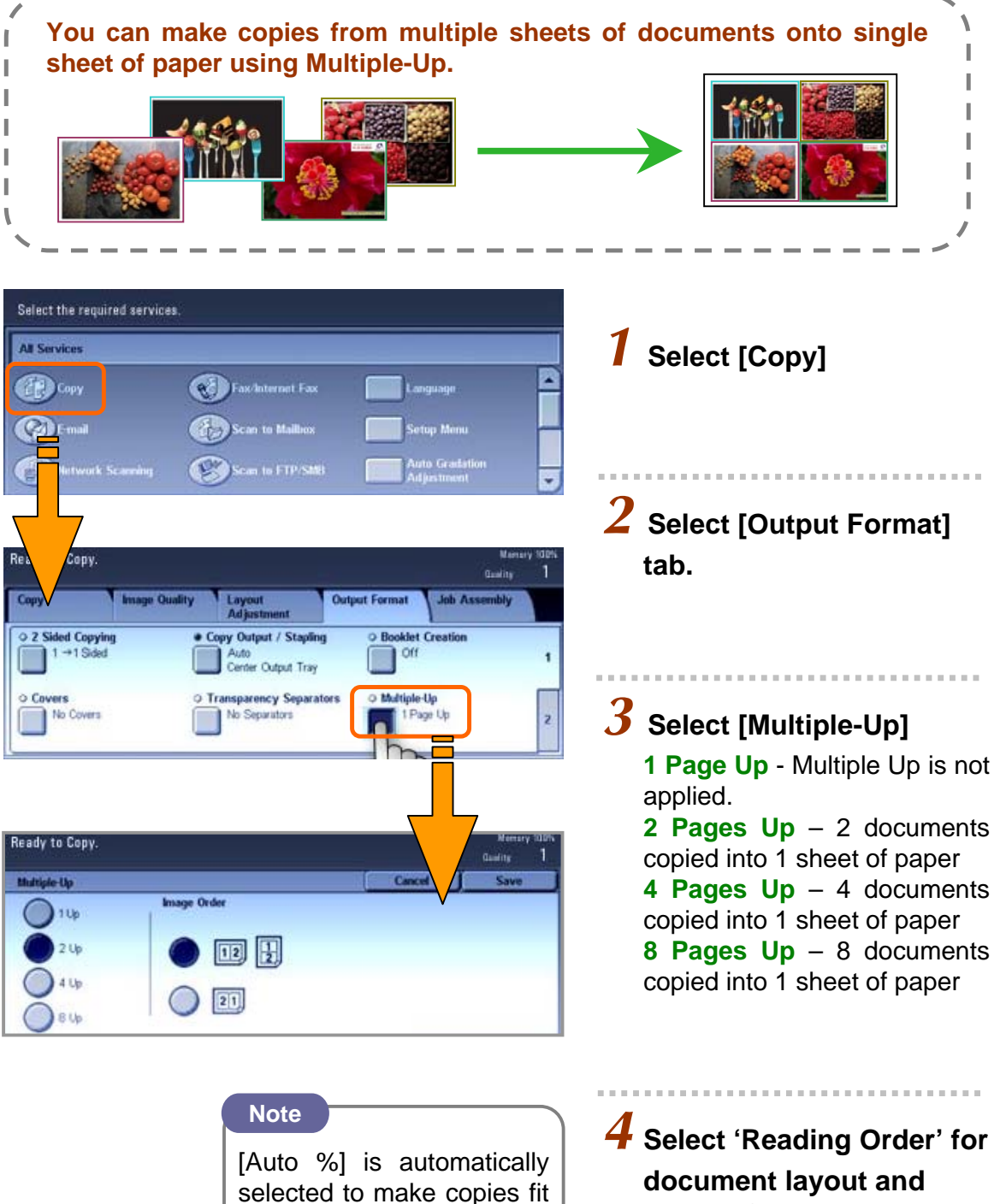

into paper selection.

Press <Start> button

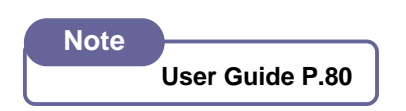

# Making multiple copies from the original [sorting]

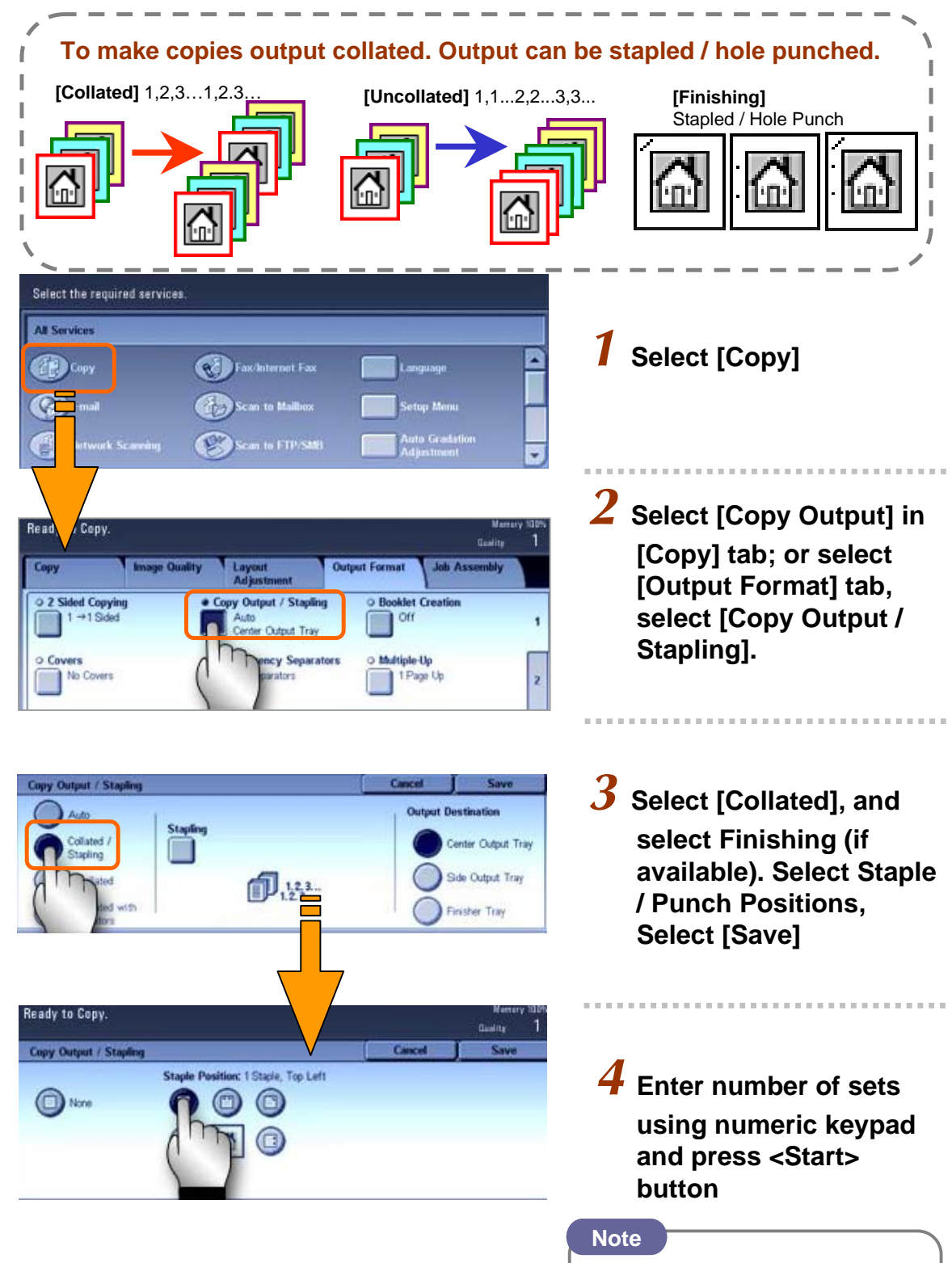

Collated - arranged in page order per sets. Uncollated - arranged in total copies and sort sheets by page

> Note User Guide P.75

Copy

### Making copies with edge erased / image shifted

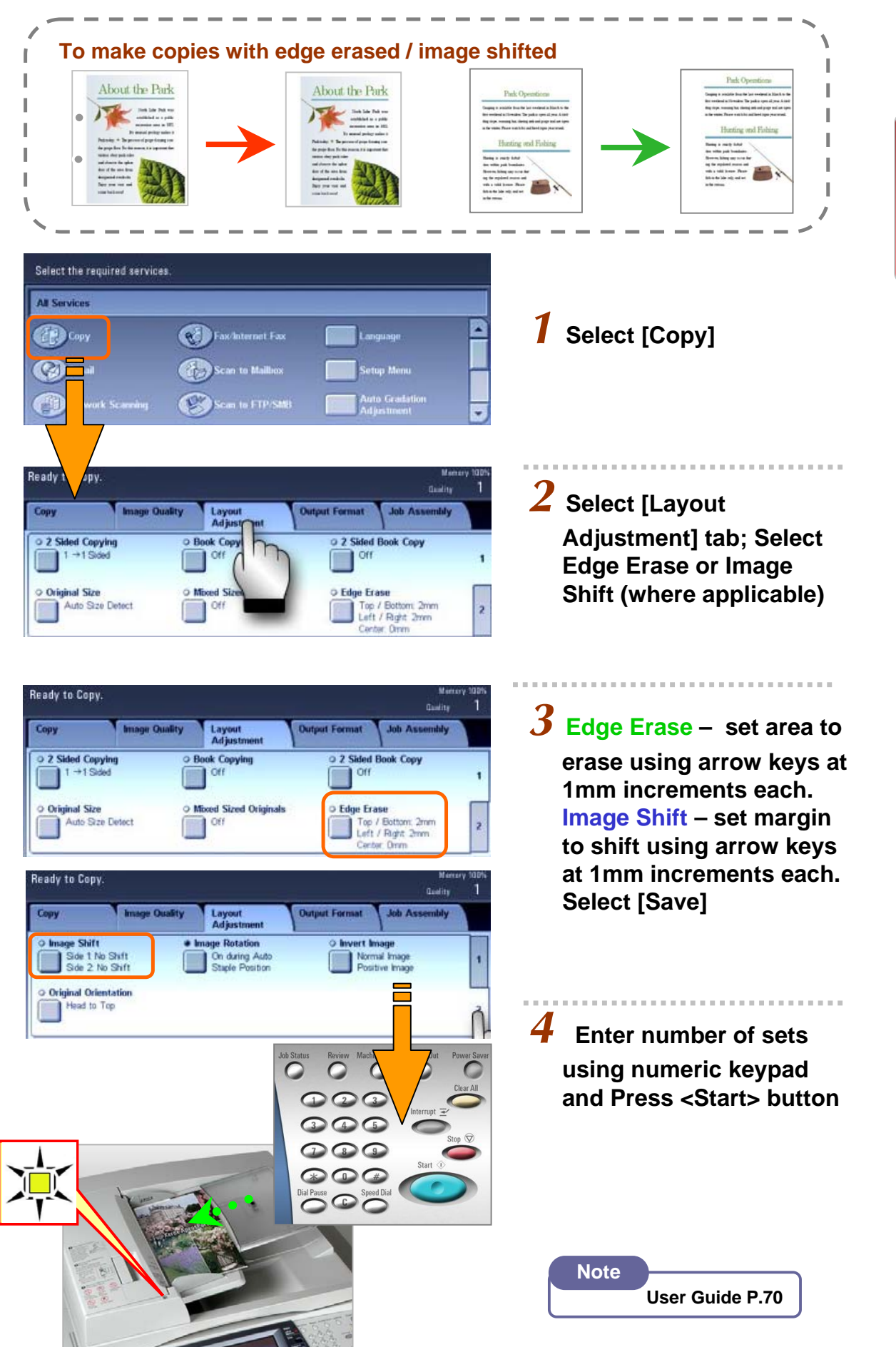

Copy

### Making a copy into a booklet format (Booklet Creation)

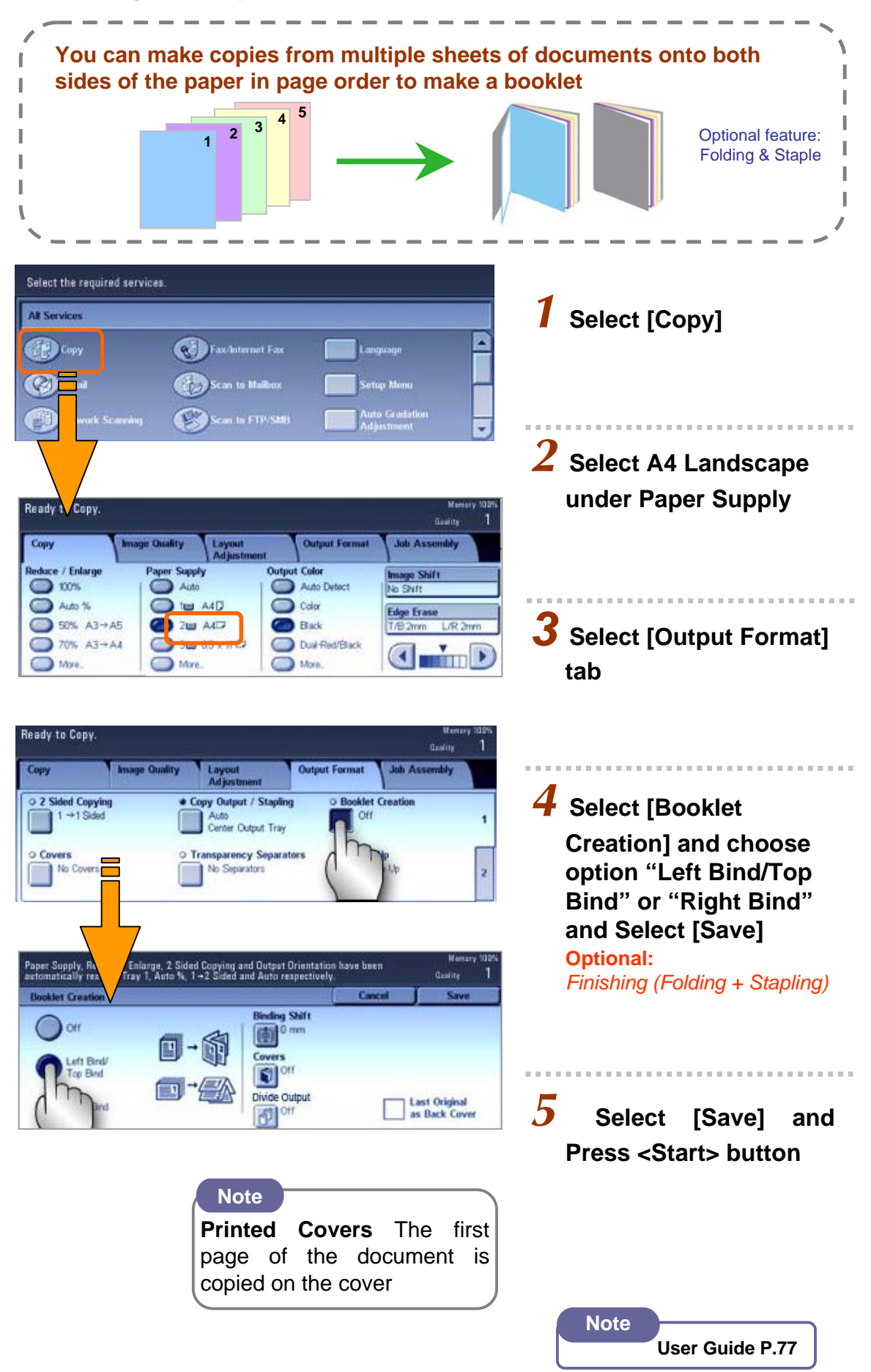

11

# Making an image printed repeatedly (Repeat Image)

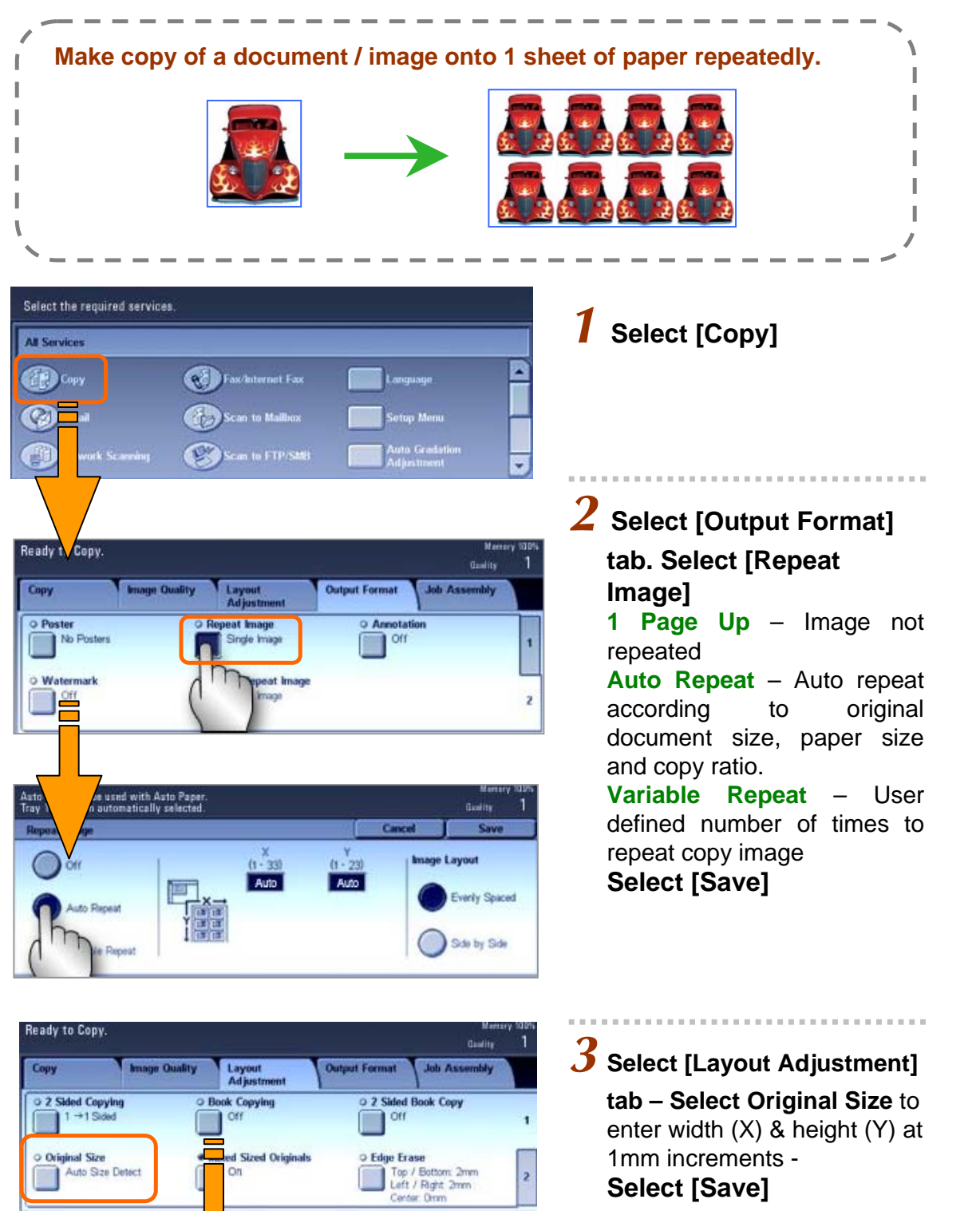

Save

( 15 - 297 ) Auto mm

Cancel

-x-

(15-432)

Auto mm 🔻

🔵 16К 🗖

🕥 16К 🗋

🔵 8.5 x 14" 🗂

🔵 8.5 x 13" 🗋

Original Size

🕥 A3 🗖

🔵 A4 🗖

) A4 🗍

🔵 Auto Size Detect 🔵 B4 🗂

) BS 🗖

) B5 🗋

🔘 B6 🗖

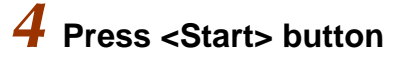

#### Note

User Guide P.82 Repeat Image User Guide P.68 Original Size Copy

### Making copies of ID Card

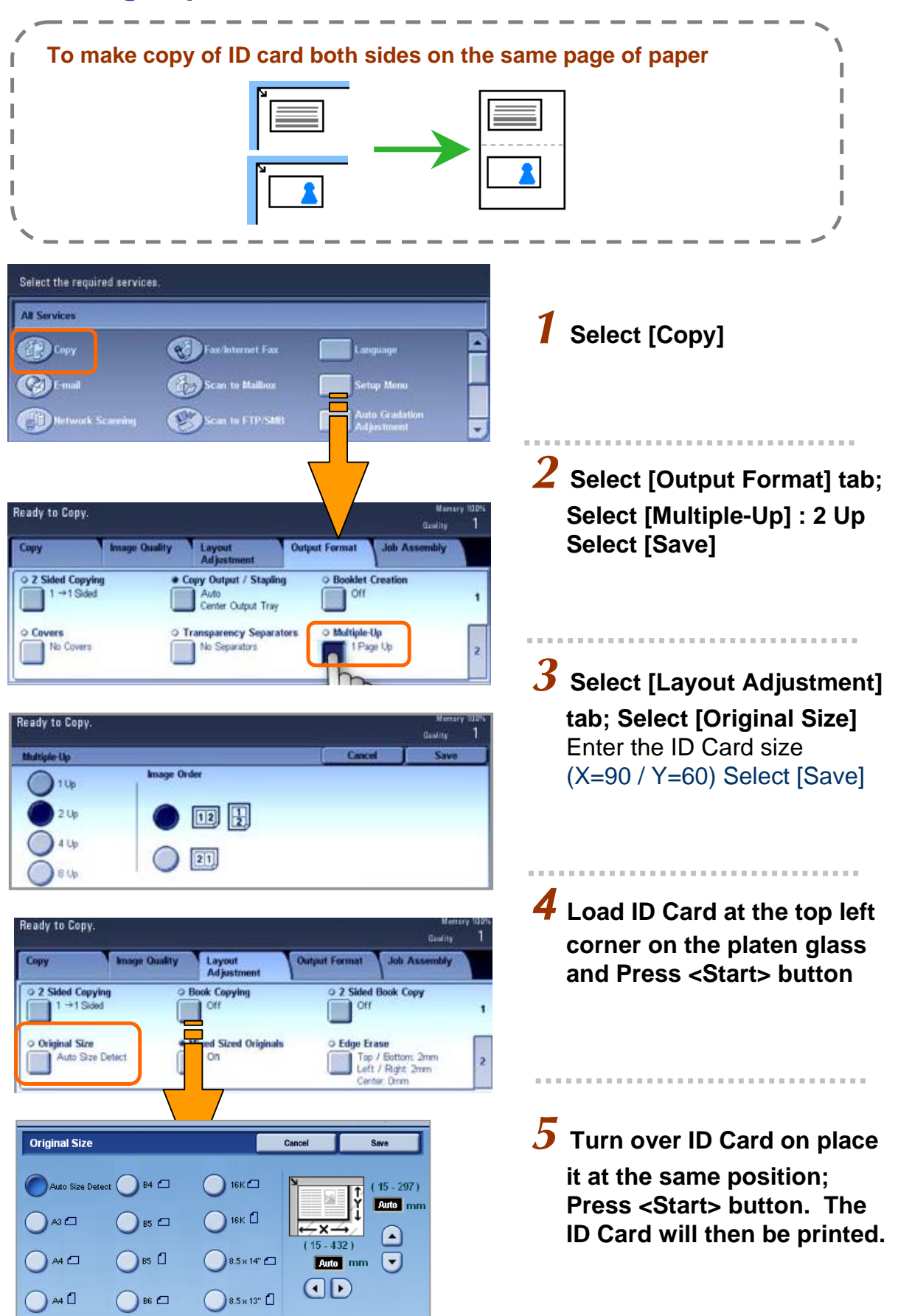

Copy

13

# **FAX FEATURES**

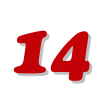

Page 15

Page 15

#### **Numeric Keypads**

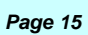

Page 15

To fax document using numeric keypads to a specific location

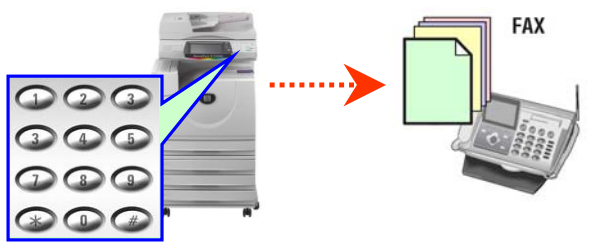

Speed Dial/One Touch

To fax document using Speed Dial/One Touch Dial

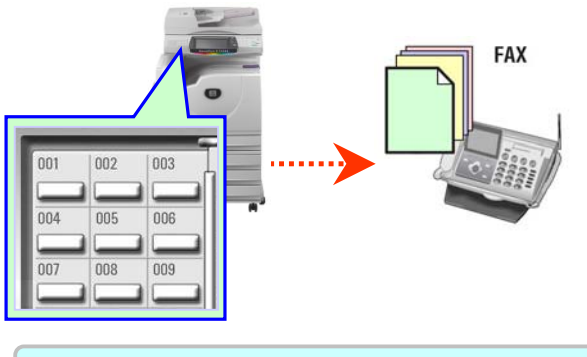

Address Book/Index

Page 16

To fax documents using pre-registered numbers from the address book

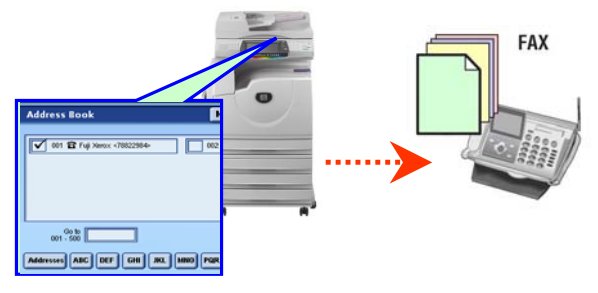

**Transmission Report** 

```
Page 18
```

To print a transmission report automatically after each fax complete successfully / unsuccessfully

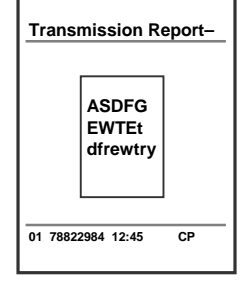

#### On-Hook Dialing

Use this feature to send or receive fax manually. Select {Manual Send} to send or [Exit (Line Cut)] to exit on-hook

| On-hock      | Manual Send      | Exit (Line Cut) |
|--------------|------------------|-----------------|
| ~ 1 2        | 34567890         | -               |
| \ Q          | WERTYUIOP        |                 |
| A            | S D F G H J K L  | : "@            |
| Shift        | Z X C V B N M <> | ? Shift         |
| More Charact | lers             |                 |

#### **Broadcast Send**

To fax document to multiple locations.

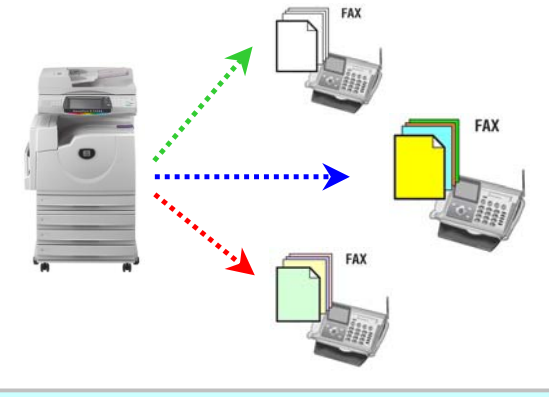

2-Sided Originals

Page 17

To enable scan both sides of a document then transmits automatically

**1-Sided:** Scans 1-sided documents to transmit.

**2-Sided (H to T):** Scans 2-sided (head to toe) documents to transmit.

**2-Sided (H to H):** Scans 2-sided (head to head) documents to transmit.

#### Cancel Fax Job

To cancel a fax job, press [Job Status] button. Select fax job and press [Stop] / [cancel].

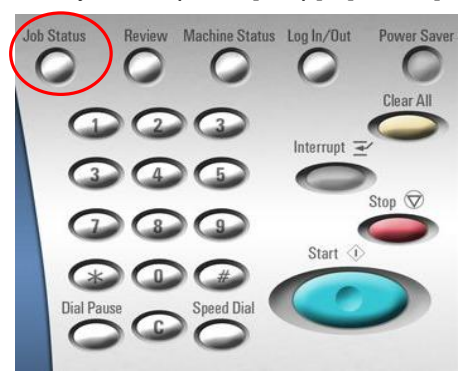

### Fax transmission to a single / multiple location(s)

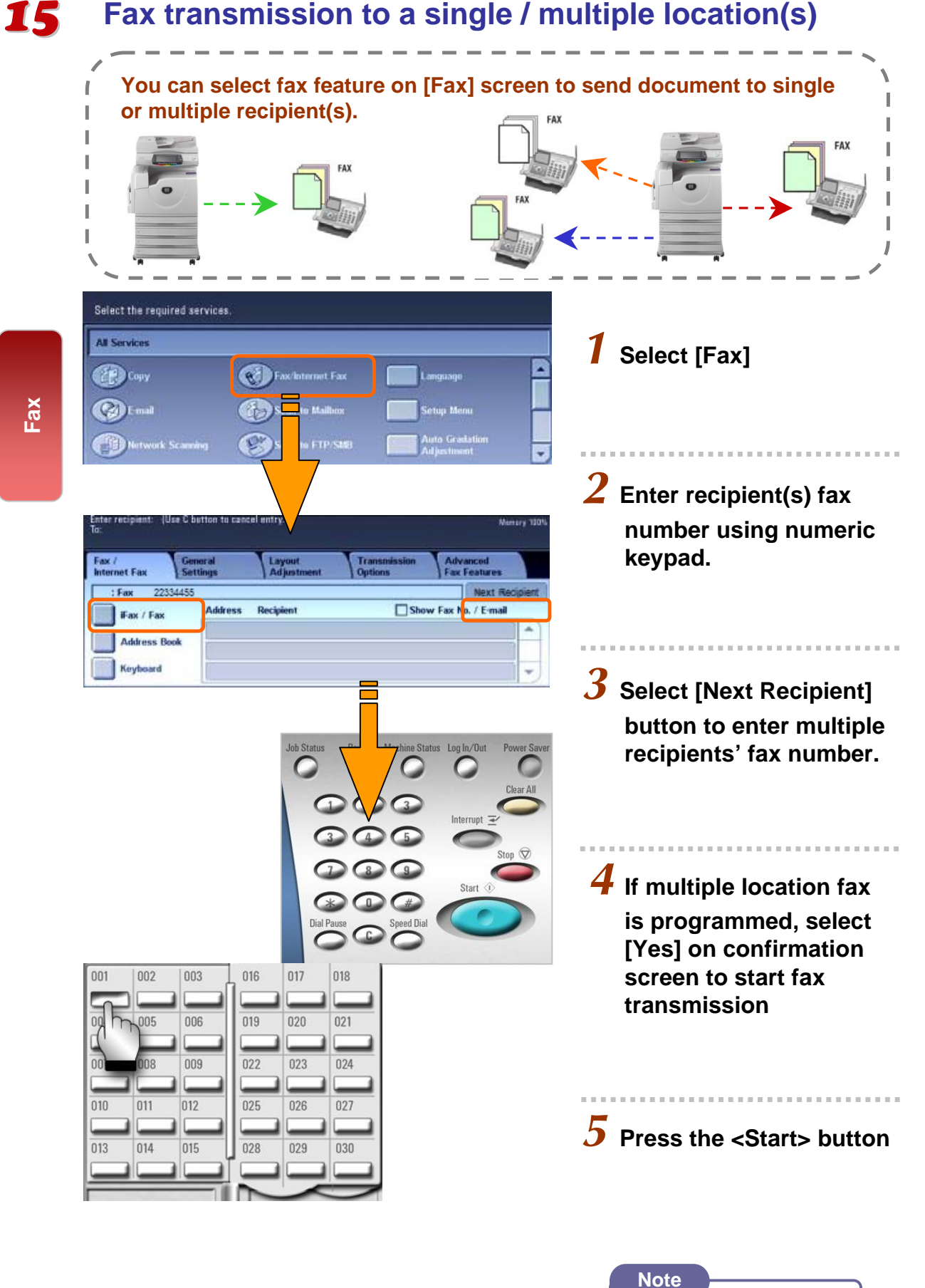

User Guide P.102

### Making a fax transmission using Address Book Entries

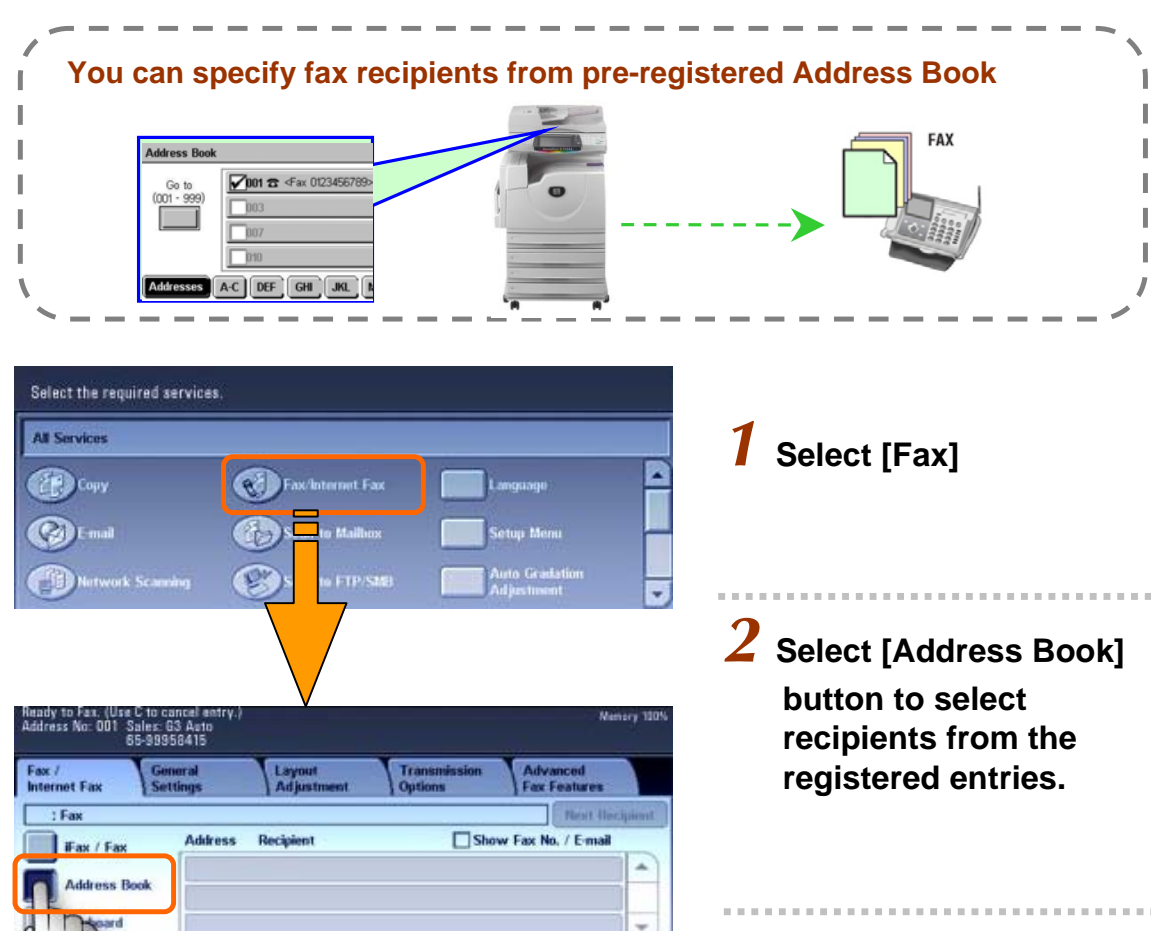

| Heady to Fax. (U<br>Address No: 001 | se C to cancel entry.)<br>Sales: 63 Auto<br>65-99958415 |                 |                | Menny 190 |  |
|-------------------------------------|---------------------------------------------------------|-----------------|----------------|-----------|--|
| Address Book                        |                                                         | Details         | Next Recipient | Close     |  |
| Go to<br>(D01 - 999)                | Don 🛪 <sales></sales>                                   |                 |                |           |  |
| Addresses                           | GHI JHL I                                               | M-0   P-R   S-U | VX YZ 0.9      | Graup     |  |

| 018 |
|-----|
|     |
| 021 |
| 024 |
|     |
| 027 |
| 030 |
|     |
|     |

3 Select [ABC] [DEF] button to search Recipients by Index Search.

**4** Or select recipients' fax number from the One Touch Dial (001 – 070) or using Numeric Keypad

# **5** Press the <Start> button

| Note |                  |
|------|------------------|
| Note | User Guide P.113 |
|      |                  |

## Making a 2-sided fax transmission

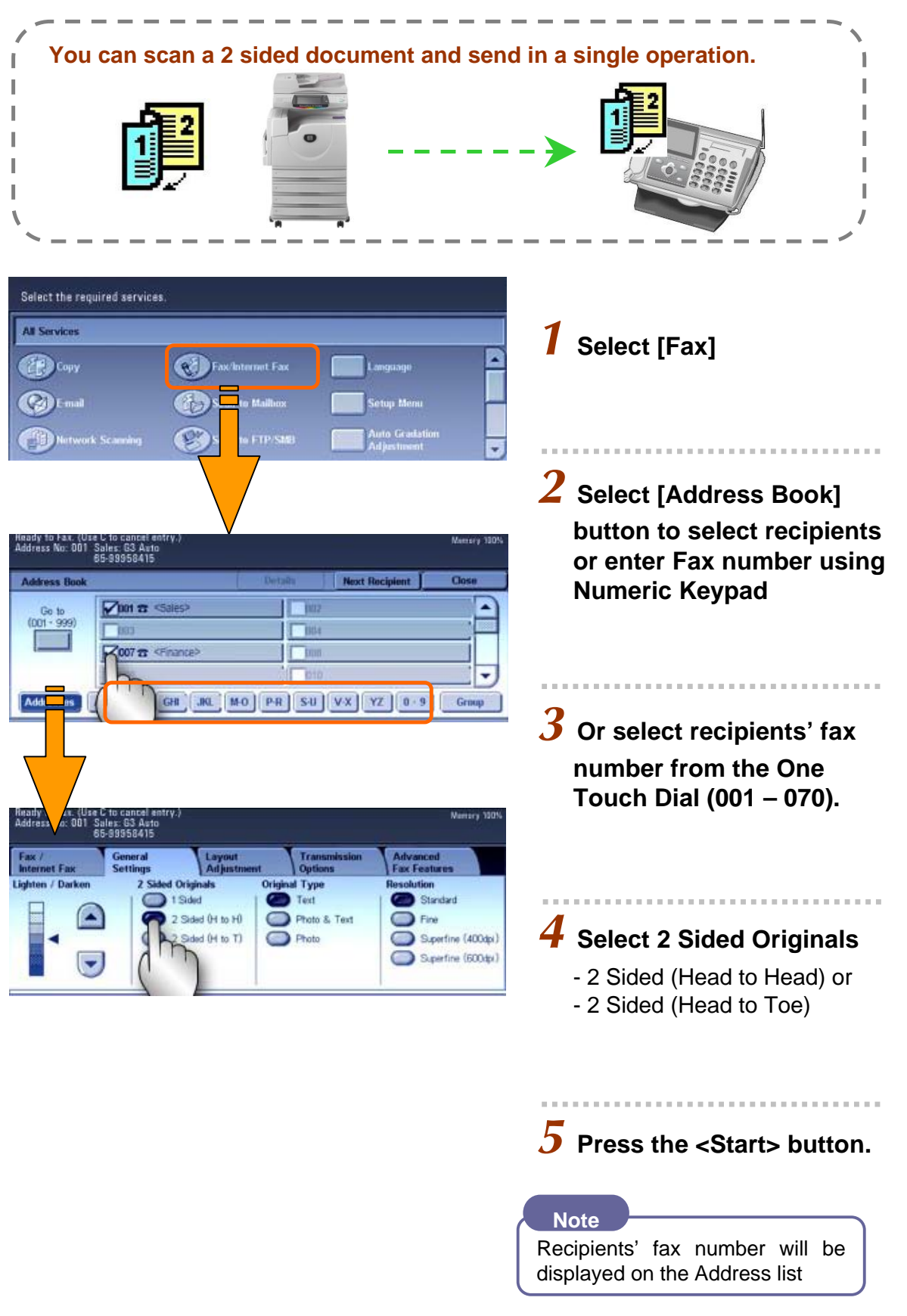

Note

User Guide P.117

Fax

### Making a fax with a transmission report printed

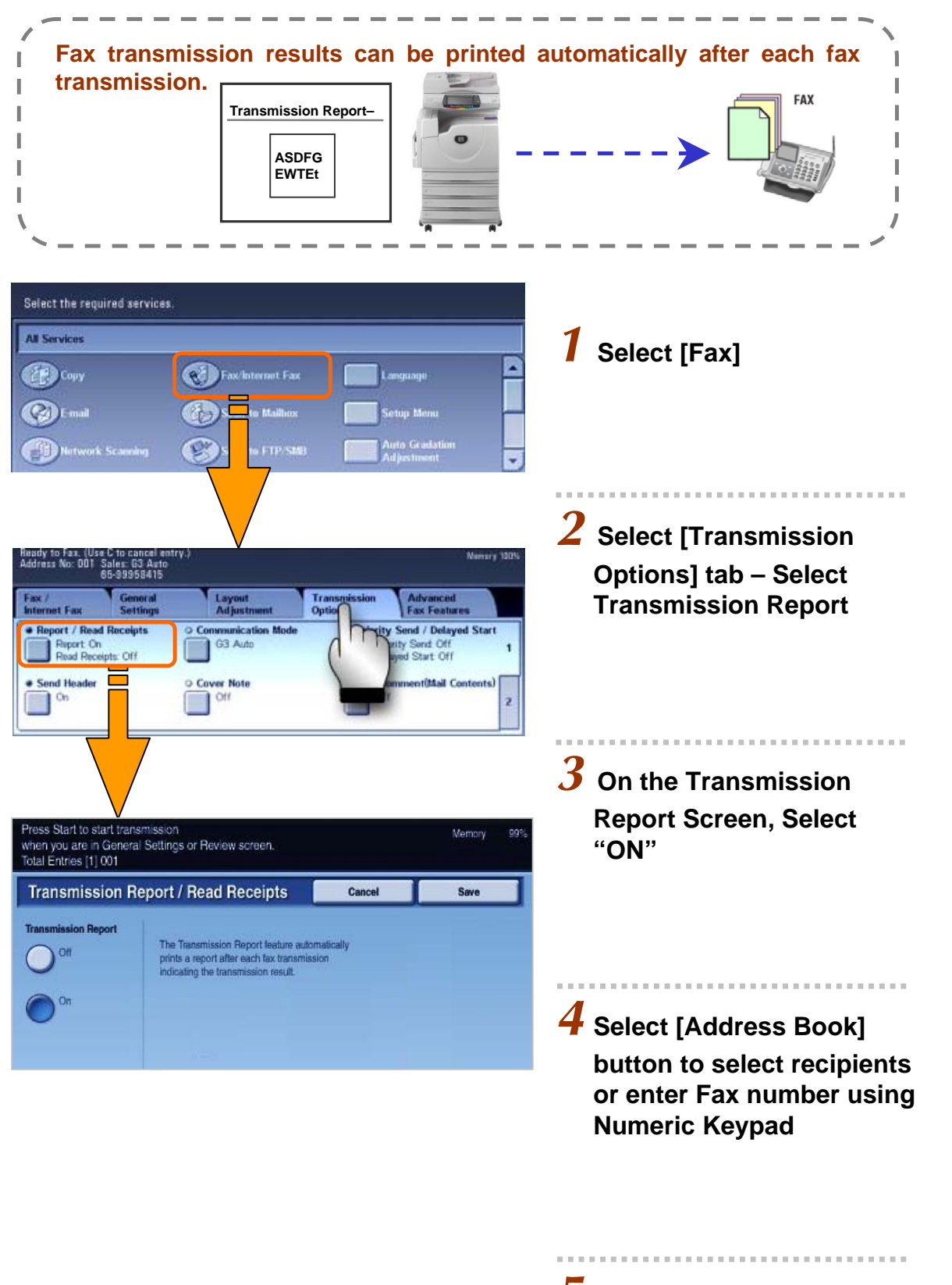

**5** Press the <Start> button.

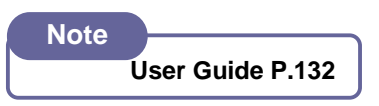

To store Fax addresses in the address book [up to 500 entries]

# To Register Fax Address

- All Services screen
- 2 Select [Setup Menu] Select [Address Book]
- **3** Select an address e.g. 001 (*not in use*) Press [Create/Delete]
- 4 Address Type: Select [Change Settings] Select - FAX – Save -
- **5** Fax Number: Select [Change Settings] enter recipient fax no.
- Recipient Name: Select [Change Settings] Enter Recipient's Name / Company Name
- Index: Select [Change Settings] Enter 1 alphanumeric character (e.g. Fuji Xerox = F)
- Save and Close; Repeat steps 3 7 to continue or Press [Close] to Exit Setup Menu.

# To Group Pre-Registered Fax Address

- All Services screen
- 2 Select [Setup Menu] Select [Group Send]
- **3** Select any group no. (e.g #01) and press [Create/Delete]
- 4 Enter the pre-registered address no. by using numeric keypads (e.g. 001) Press [ADD]
- 5 Repeat step 4 to continue registering fax no. to the same group
- **6** Select [Save] and Close to Exit [Setup Menu].

#### Note

Max 50 Groups can be created Max 20 Fax Addresses per group

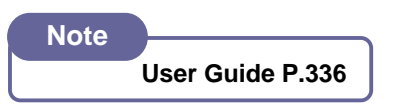

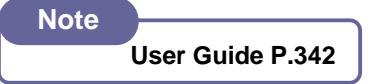

# **SCAN FEATURES**

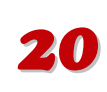

#### Scan to Mailbox

Page 21

To scan documents and save the scanned data to a mailbox located at the machine.

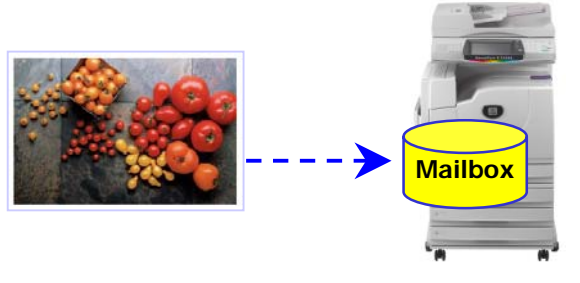

Scan to Email

Page 23

To scan documents and send the scanned data as an e-mail attachment

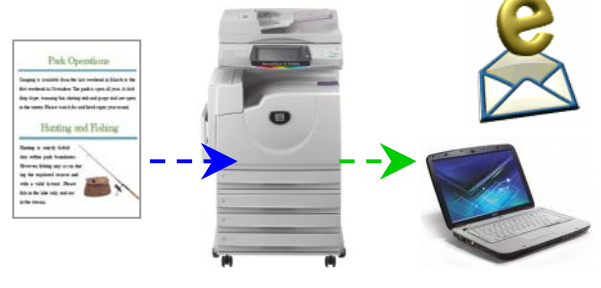

Output Color/dpi

Page 24

Set scanning color & output resolution for the documents (up to 600dpi).

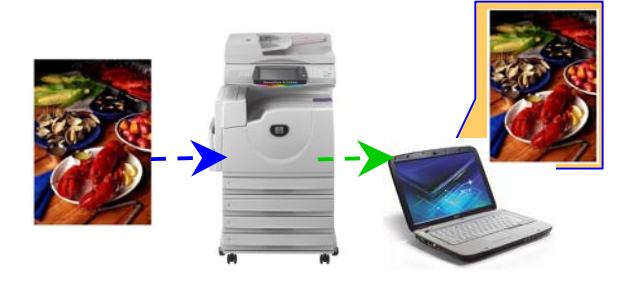

**Book Scanning** 

Page 25

The feature scans a bounded documents onto separate sheets of paper using platen glass.

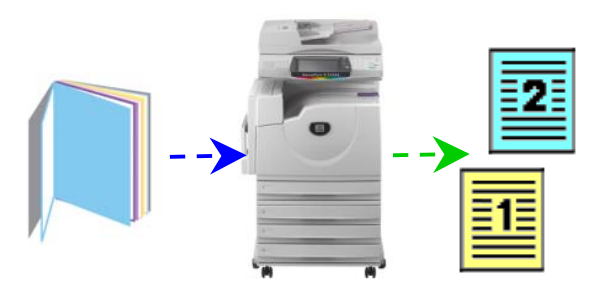

#### Importing Mailbox data

You can import scanned data to your computer using Mailbox Viewer program.

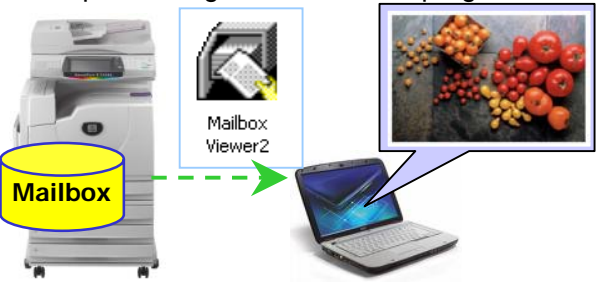

Scan to PC [SMB]

Page 24

Page 22

To scan documents and send the data to a computer on the network.

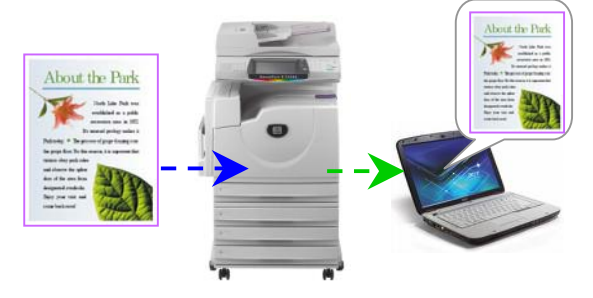

**Output Format \*** 

Page 25

Document can be scanned to the supported format. [JPEG, TIFF, PDF, DW]

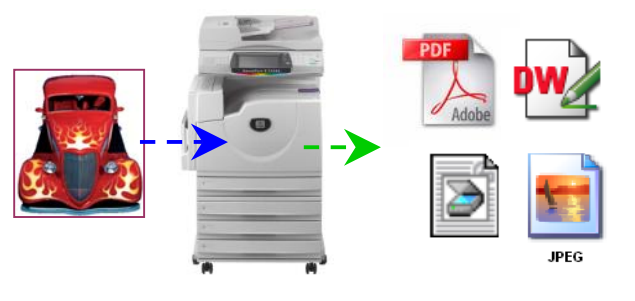

File Name Page 25

The default file name is "img-xxx-yyy.zzz" (where xxx is the date and time, yyy is the page number, and zzz is the extension).

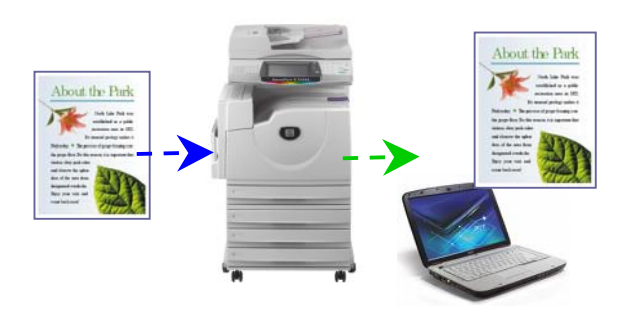

# **21** To Scan document to Mailbox

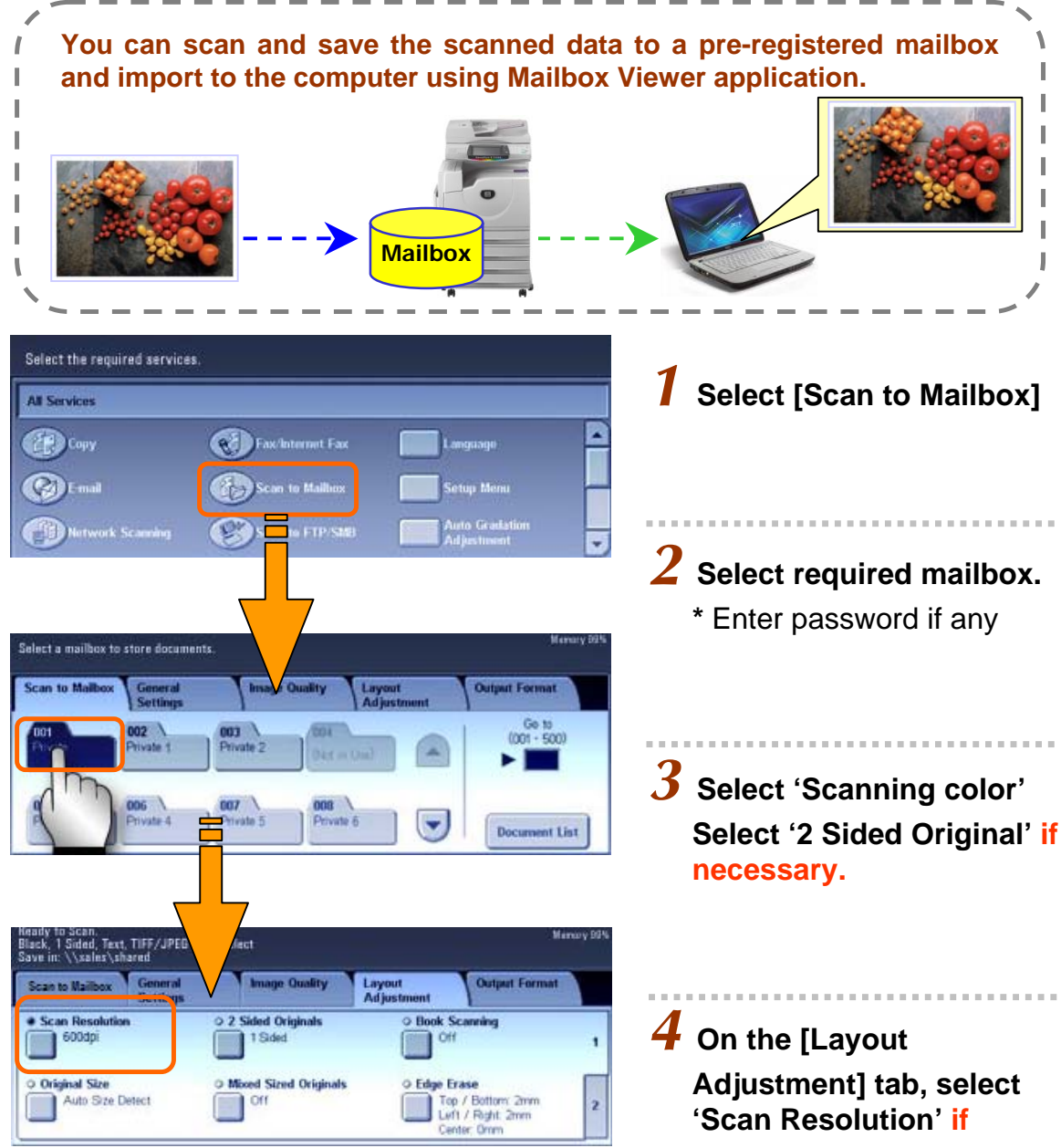

necessary.

**5** Press the <Start> button. Documents are scanned and stored at the selected mailbox.

### To Import Mailbox data into personal computer

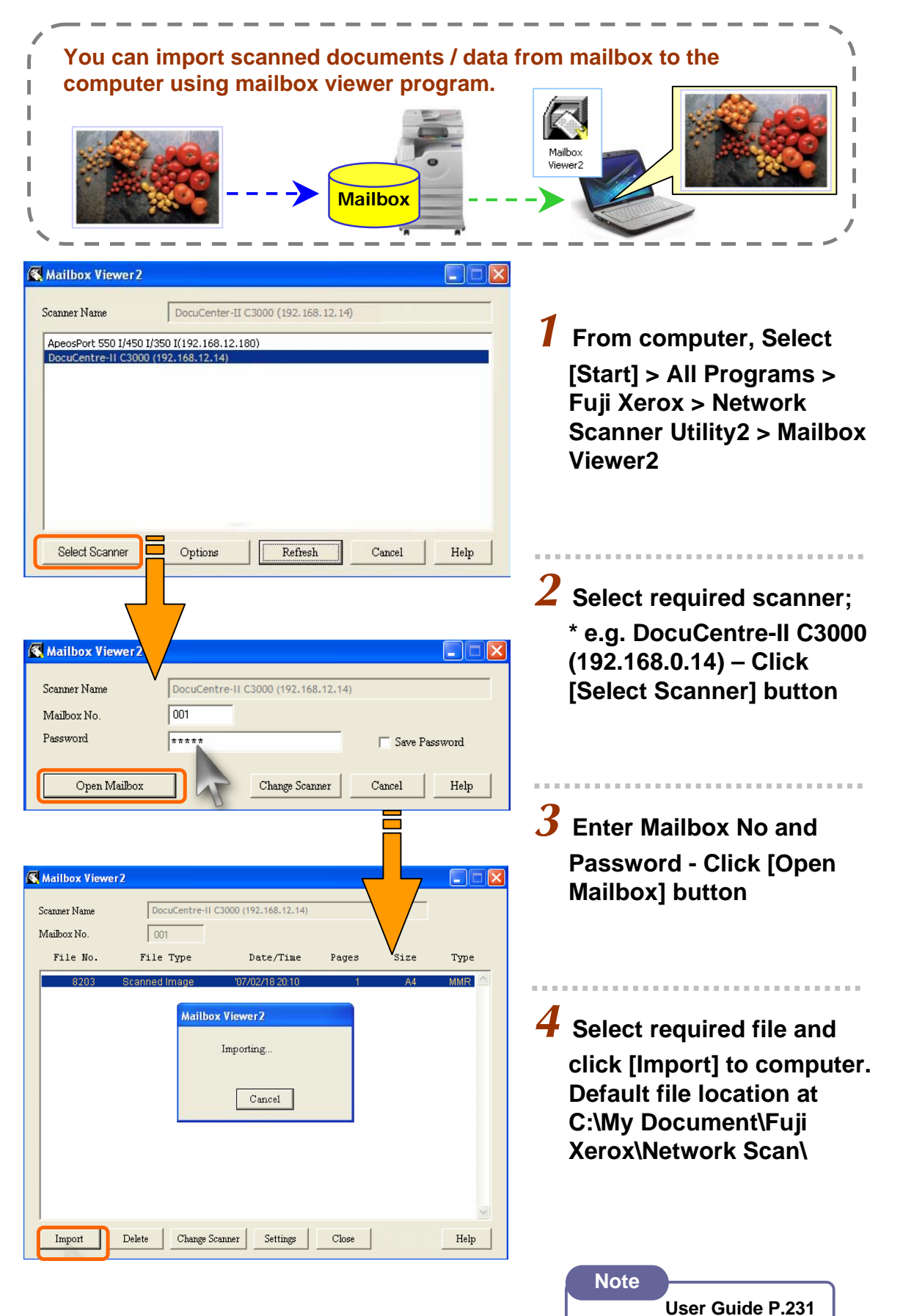

### To Scan document and transfer via Email

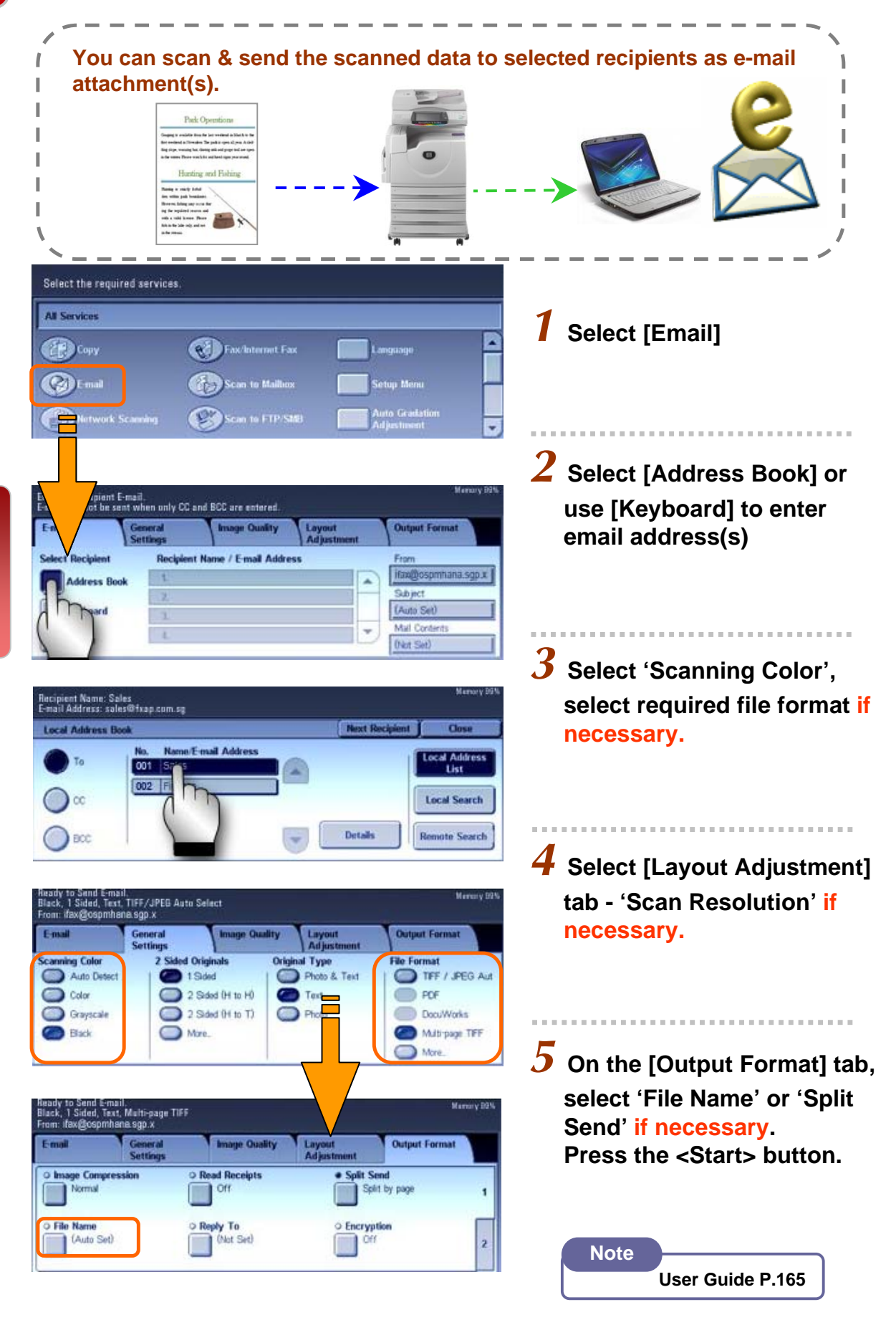

### To Scan document and transfer to PC (SMB)

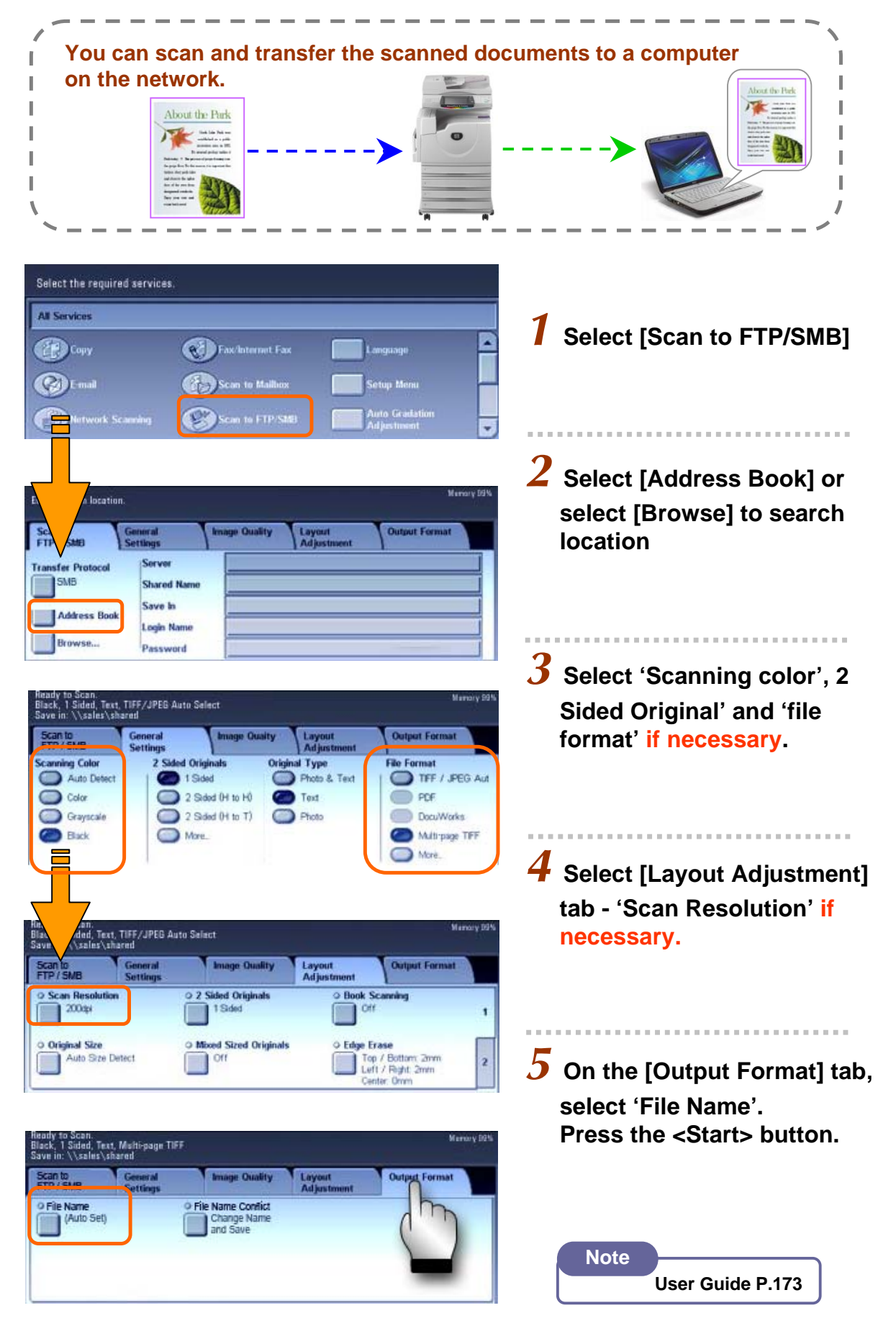

### To scan a bound document (Book Scanning)

Book Scanning allows you to scan a book onto separate sheets of paper I in page order and transfer via any scanning method [Mailbox/Email/SMB] I Select the required services All Services Select preferred scan Copy Fax/Internet Fax method e.g. Scan to PC Ca) E-mail Scan to Mailton 2 Select File Format (e.g. PDF) [Layout Adjustment] tab o Scan. | Sided, Text, TIFF/JPEG Auto Select : \\sales\shared Choose [Book Scanning] Image **Output Format** Scan to FTP / SMB 0 2 Sided Originals Book Scanning O Scan Resolution 200api Off O Original Size O Mixed Sized Originals O Edge Erase Top / Bottom: 2mm Left / Right: 2mm Center: 0mm Auto Size Detect Off  ${f 3}$  Select an option and Select [Save]; Left Page then Right to Scan. 1 Sided, Test, Multi-page TIFF 1: \\sales\shared **Right Page then Left Top Page then Bottom** Load your originals Select Both Pages (for Both Pages scanning left & right page) Left Page Only \$ 15 1 2 Right Page Only **4** Select [Original Size] to Original Size Cancel Save enter document size or select from the Presets. Auto Size Detect 🔵 B4 🗂 ) 16К 🗖 (15-297) ł Auto mm 🕦 16К 🗋 ) A3 🗖 ) BS 🗖 × -15 - 432) в5 🗋 ) 8.5 x 14" 🗂 ) A4 🗖 Auto mm 5 On the [Output Format] tab, ) 8.5 x 13" 🗋 A4 🗋 B6 🗖 select 'File Name'. Press the <Start> button. Note

User Guide P.188/ P.189

Scan

# **PRINTING FEATURES**

### **Printing Job Types**

```
Page 27
```

**Normal Print** – prints as normal print **Secure Print** – stores print jobs on the machine and prints when UserID & password entered

Sample Set - prints a trial copy

**Delayed Print** – Temporarily stores print jobs on the machine to print it at specified time.

Save to Mailbox – stores print job at registered mailbox and print upon required. Fax – PC Faxing.

#### Secure Print

Page 28

Temporarily stores print jobs on the machine and prints when UserID & password entered.

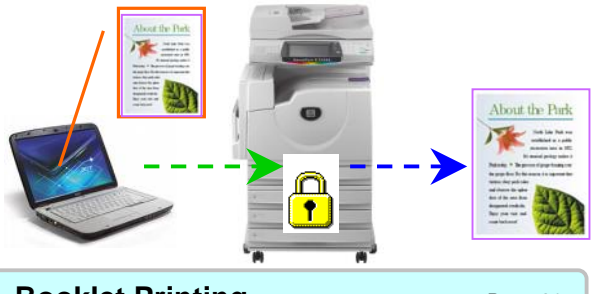

**Booklet Printing** 

Page 30

To print multi-page file into a booklet format and double sided.

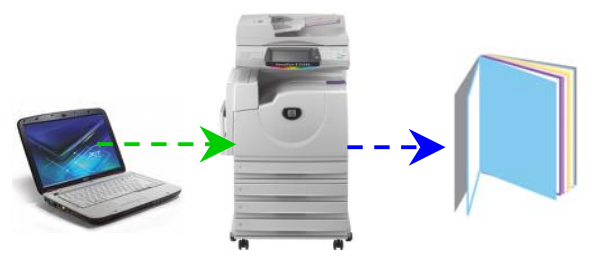

Watermarks

Page 32

To print files with a pre-fixed text such as 'Urgent' or 'Confidential' over the printout.

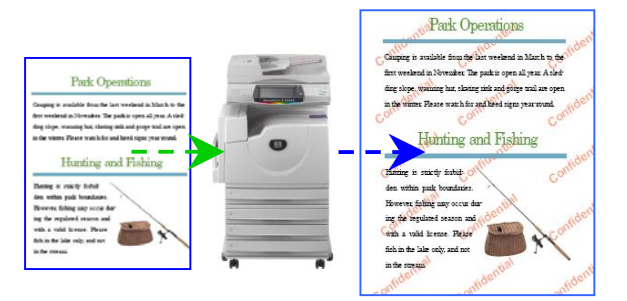

#### Paper Tray Selection

Page 27

To specify paper tray for printing. Optional: Finishing Stapled / Hole Punched.

#### Default Paper Tray - Auto Tray Select

If Tray 5 [Bypass] is selected, paper type can be specified according to paper loaded on Tray 5.

#### **Default Finishing Output – Collated**

If Finishing is selected, hole punching and stapling can be applied to the printed copies.

#### **2 Sided Printing**

Page 29

You can send file and prints on both sides of paper.

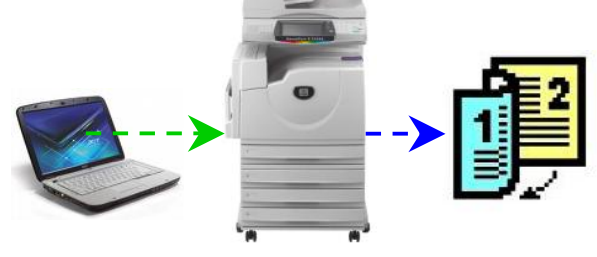

### **Multiple Up Printing**

#### Page 31

Print

To print multi-page files onto single sheet of paper [from 2 Up and up to 32 Up]

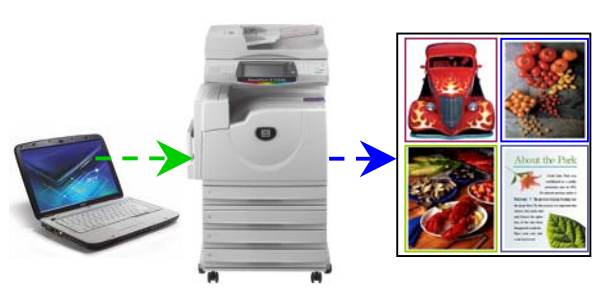

PC Faxing Page 33
To send files and fax directly from computer

without printing out hardcopies.

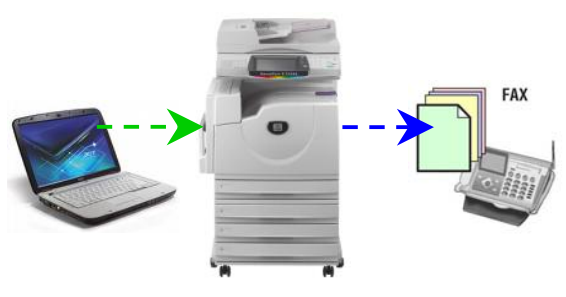

#### Making a Direct Print from computer From your application, you can print directly from computer. is for each water year of re Peak flow amount (cfs) Season of peak flow Date of peak flow I October 1 - Septer nber 30 Print ? X Printer Properties Name: 🚳 FX DocuCentre-II C3000 PCL 6 1 From application, Select Status: Idie FX DocuCentre-II C3000 PCL 6 Type: **Printer – [Properties]** Where: Print to file Comment: Page range Copies • <u>A</u>I Number of <u>c</u>opies: ÷ 1 C Current page C Selection Collate C Pages: Enter page numbers and/or page ranges separated by commas. For example, 1,3,5–12 . . . . . . . **2** On the [Paper/Output] tab, Zoom Pages per sheet: 1 page Print what: Document -• select <Paper Select> to Print: All pages in range Scale to paper size: No Scaling -select required paper tray. Option οк Cancel Click [OK] 🥩 FX Do entre-II C3000 PCL 6 Properties **?**× Paper/Output Image Options Layout Watermarks / Forms Detailed Settings Fax Job Type: 2 Sided Print: Normal Print ~ 1 Sided Print ~ **3** Select <Output Color> as Settings... Stapling: Paper Summary: 🔽 🗹 Collated No Staple A4, Auto Tray Select **COLOR** or BLACK Stapling for Mixed Size. Paper Select. Output Method: Favorites: A <Chang None ~ Standard ¥ E dit. Output Color Quantity: \* 1 Color (Au 4 Select [OK] on all open windows to print. K FUJI XEROX Defaults Status Help OK Cancel ? X Paper Select Paper Size: A4 (210 x 297m ~ Paper Tray: Auto Tray Select ¥ Bypass Tray Settings... Paper Type for Auto Tray... Covers / Separators Transparency Separators.

ΟK

Cancel

Defaults

Help

### Making a Secure Printing from computer

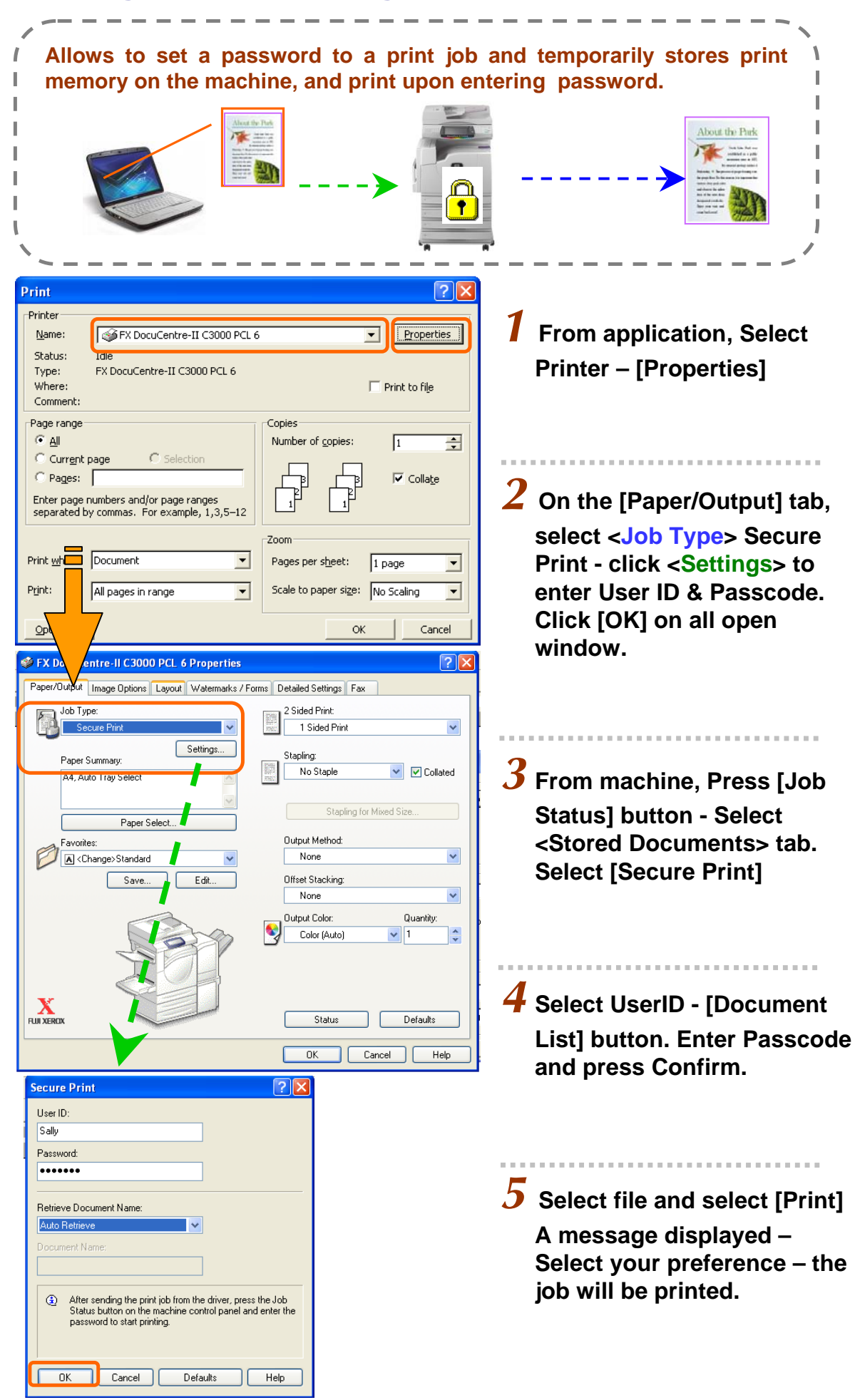

### Making a 2-sided print (optional - Finishing)

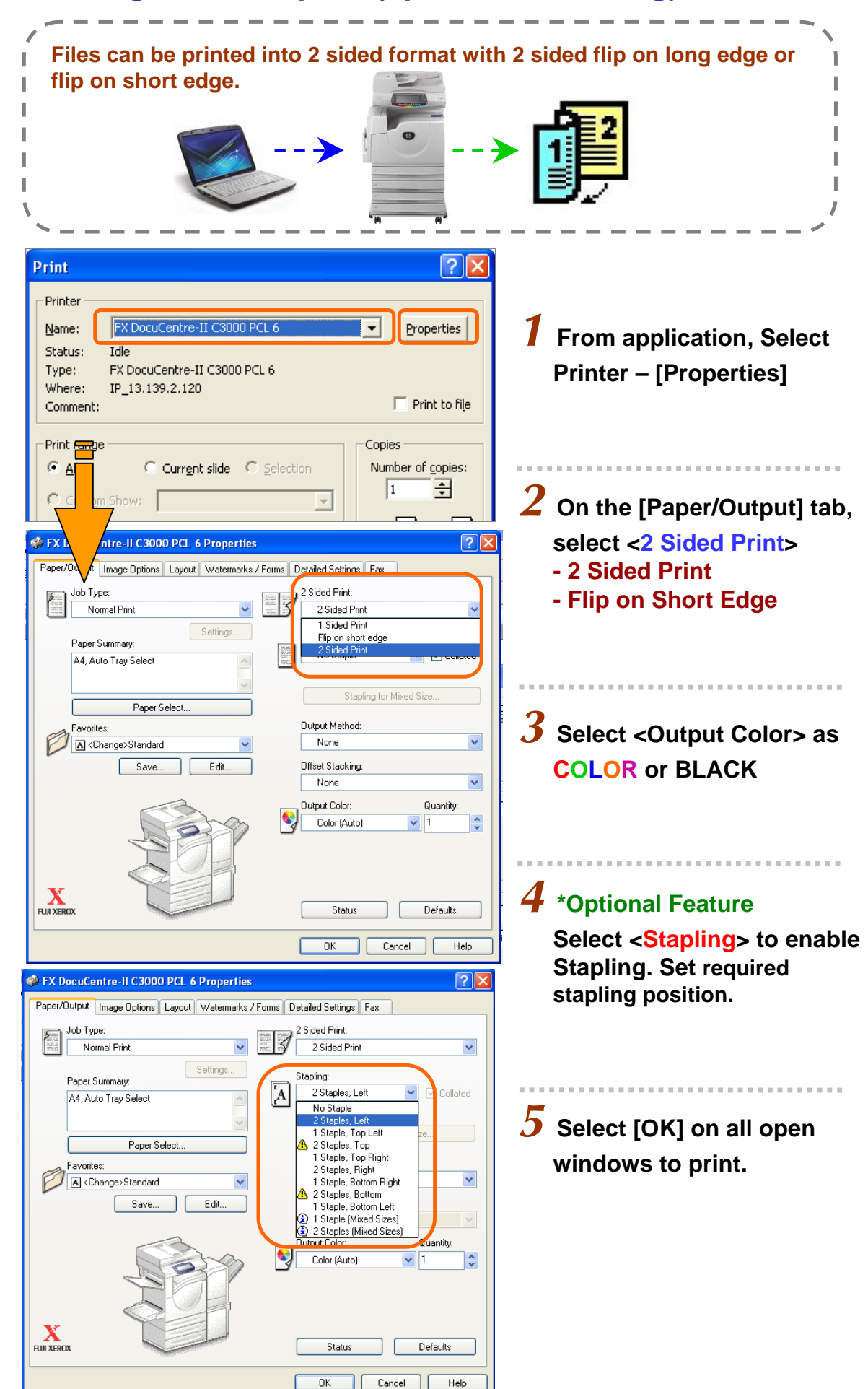

### Making a booklet print from computer

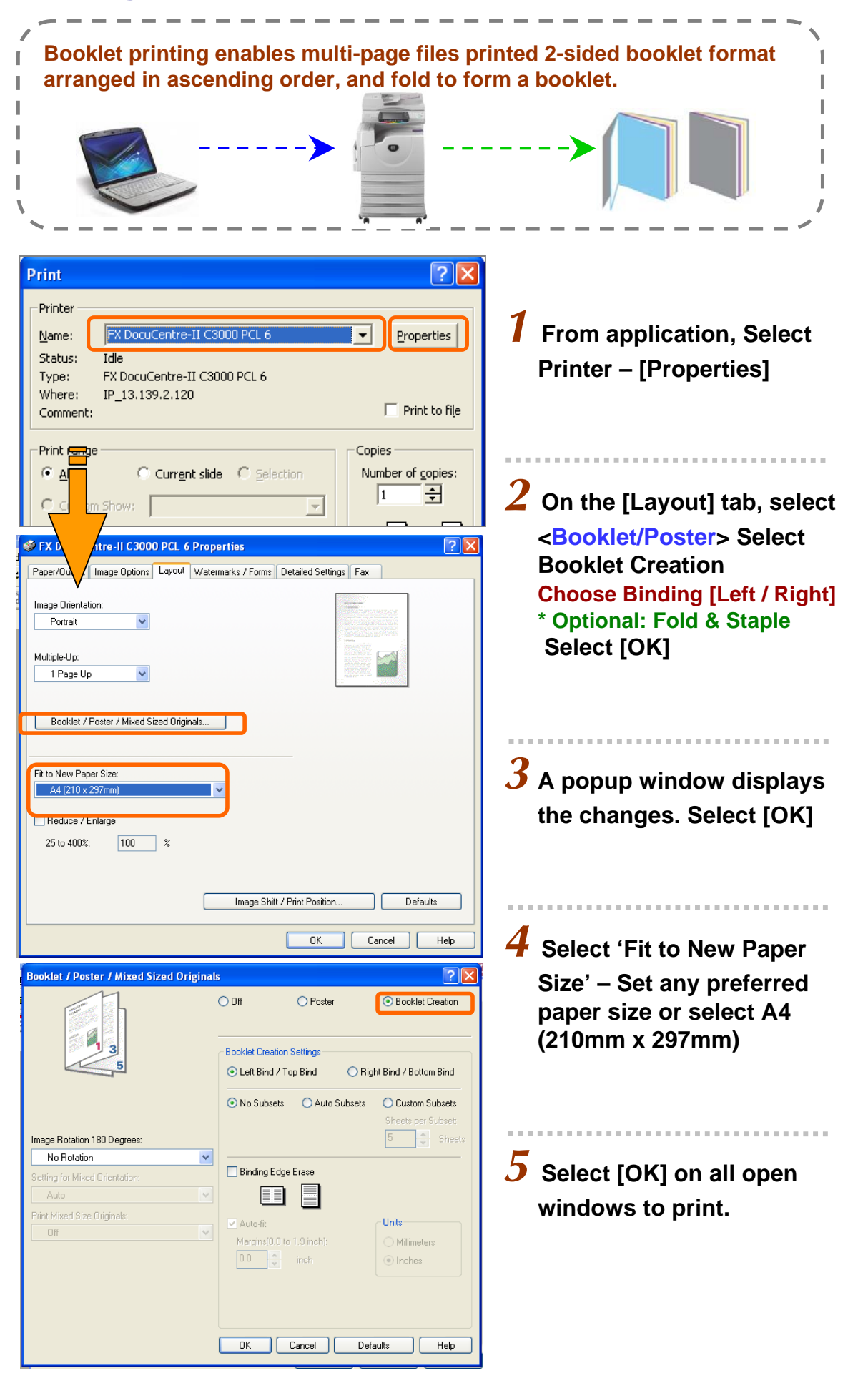

### Prints multi pages in single sheet of paper

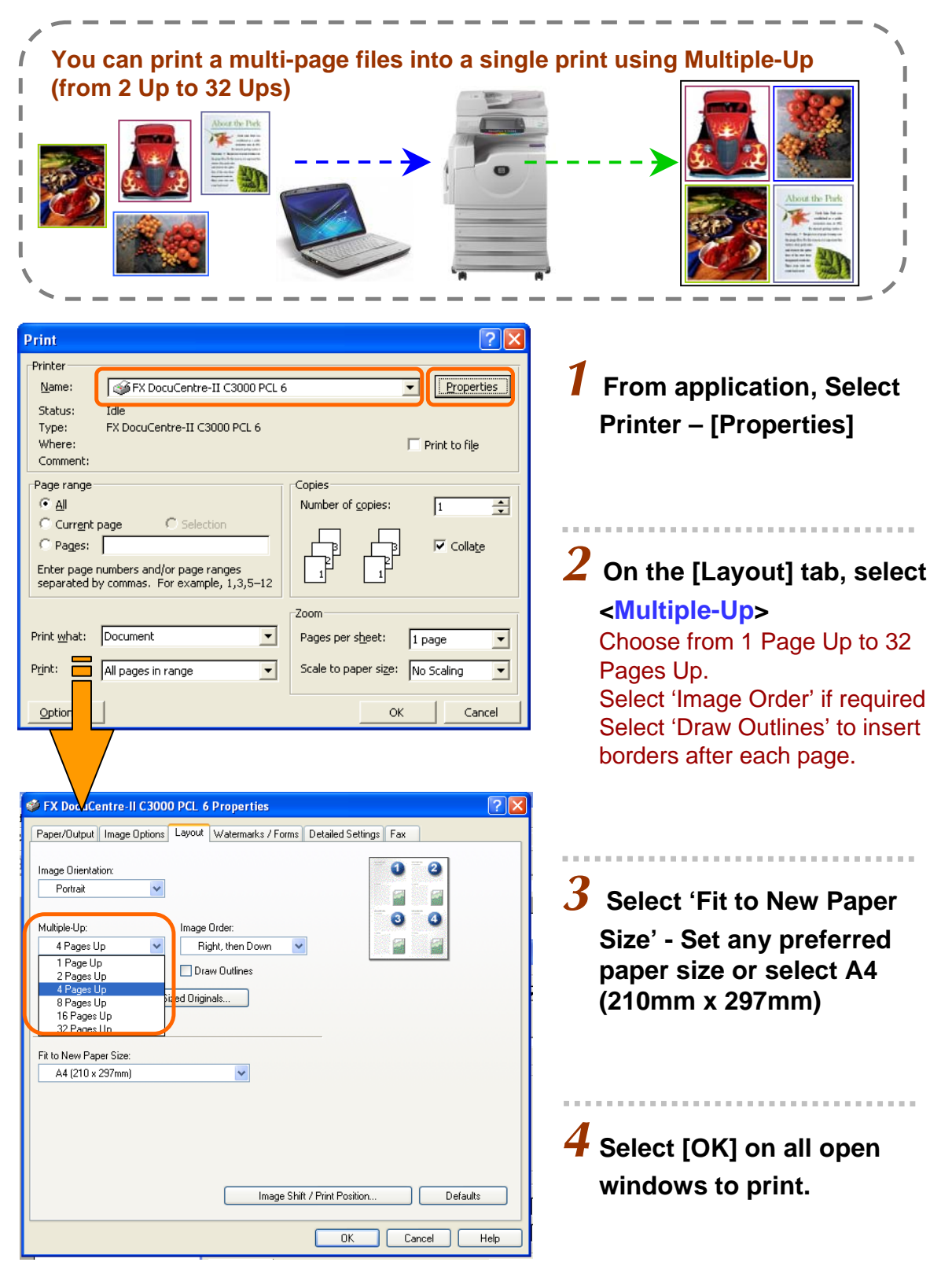

### Making a printout with Watermarks

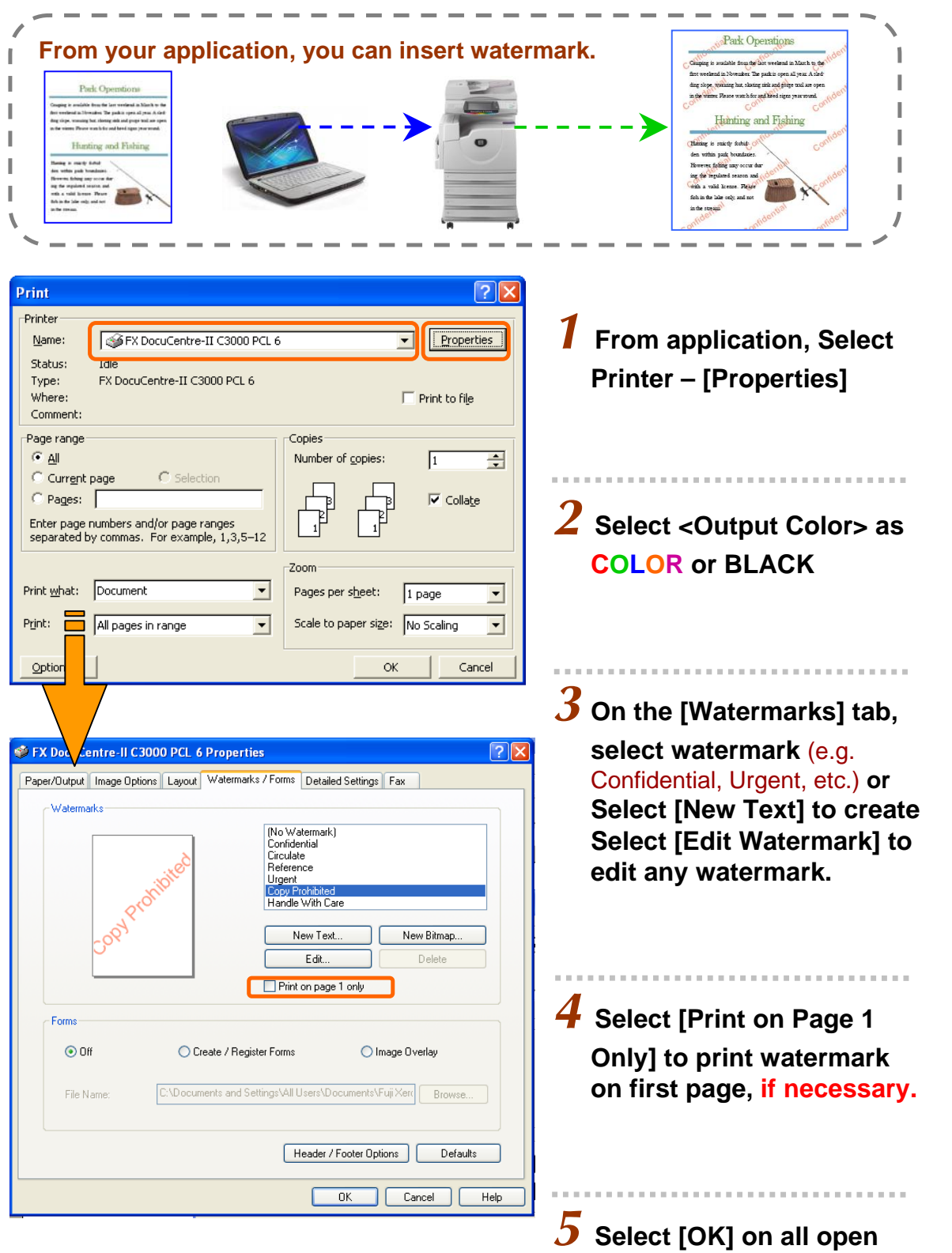

windows to print.

### Making direct fax from computer

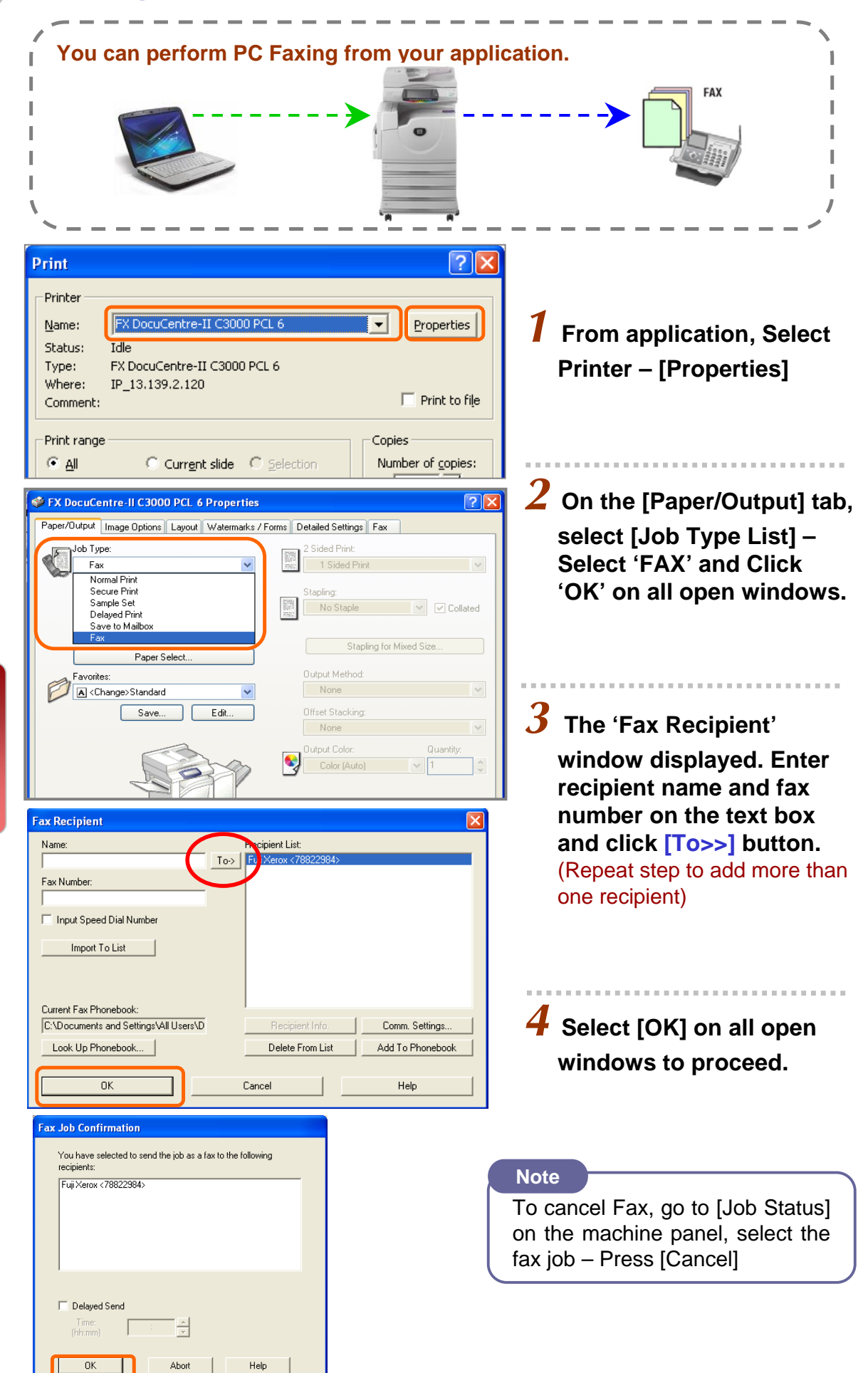

Print

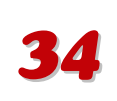

# Clearing Paper Jams

Paper Jams in the Document Feeder

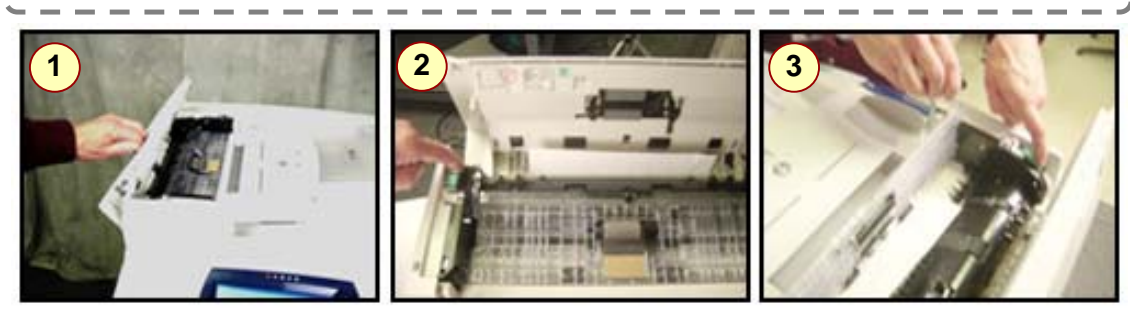

1. Open the DADF Cover.

**2.** Remove the jammed paper. If necessary, turn the **green wheel** to feed the jammed paper out of the DADF.

**3.** If a document is jammed underneath the inner cover, open the cover and turn the **green wheel** to remove the jammed paper. Close the inner cover, and then close the DADF Cover.

### Paper Jam Behind Cover A

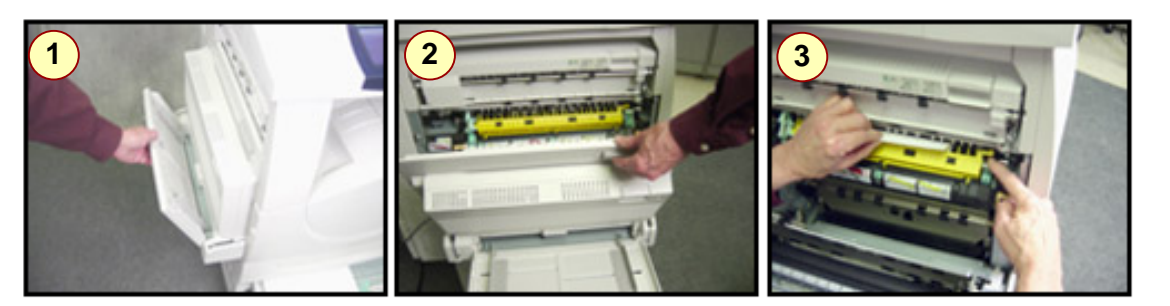

**1-2.** Open Paper Tray 5 (Bypass Tray), which is located on the left side of the machine. Lift up on the Cover A, release lever to open the cover.

**3.** If the jammed paper protrudes from behind the Fuser Unit, rotate the lever on the right side in the direction of the arrow to feed the paper.

4. Pull out the paper from the machine in the direction of the arrow.

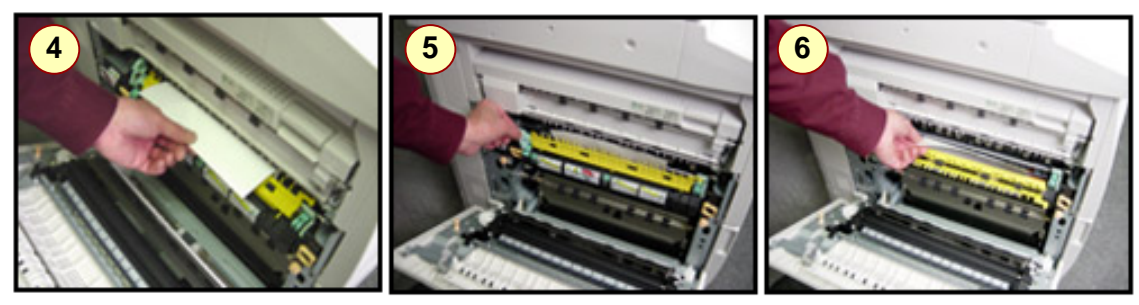

**4-5.** If the jammed paper is inside the Fuser Unit, lift the lever on the left side to open the Fuser Unit Cover.

6. Hold the lever, carefully remove the paper from the machine, and then lower the lever. Close Cover A.

#### WARNING: The Fuser Unit may be hot! Be careful not to touch the unit.

Note

If paper is torn, make sure to remove any torn pieces of paper inside the machine.

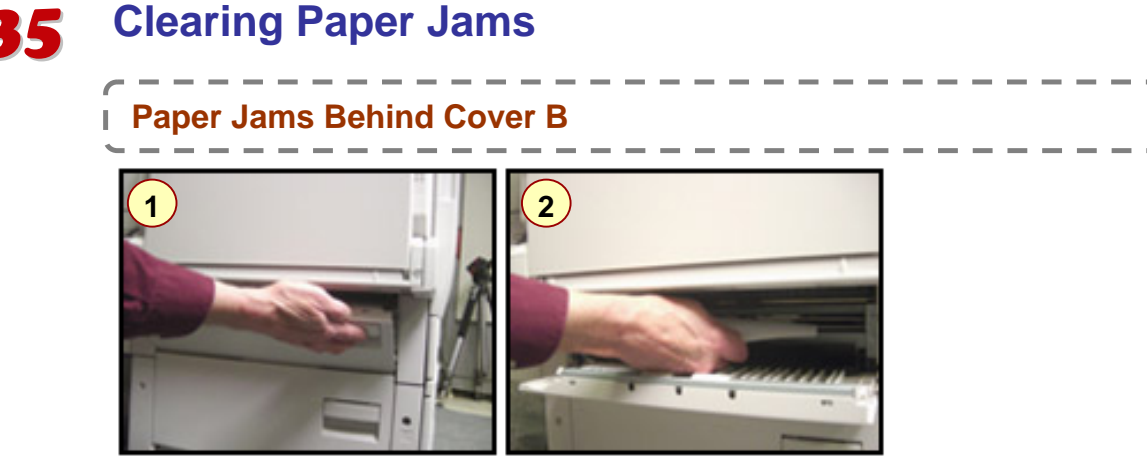

**1.** Lift up on the Cover B release lever to open the cover. The cover is located on the lower, left side of the machine.

2. Remove the jammed paper. Close the cover and make sure it latches into place

### Paper Jams Behind Cover C

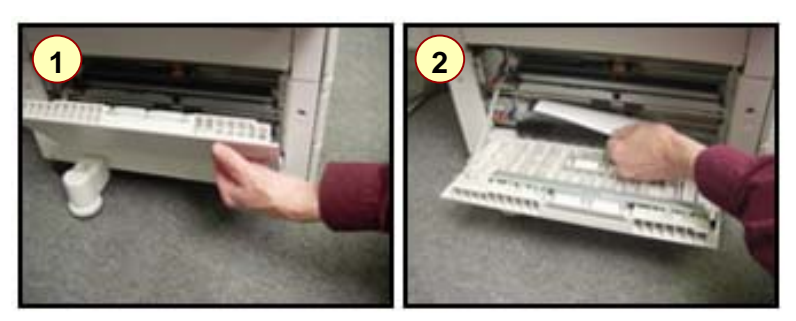

**1.** Lift up on the Cover C release lever to open the cover. The cover is located on the lower, left side of the machine.

2. Remove the jammed paper. Close the cover and make sure it latches into place.

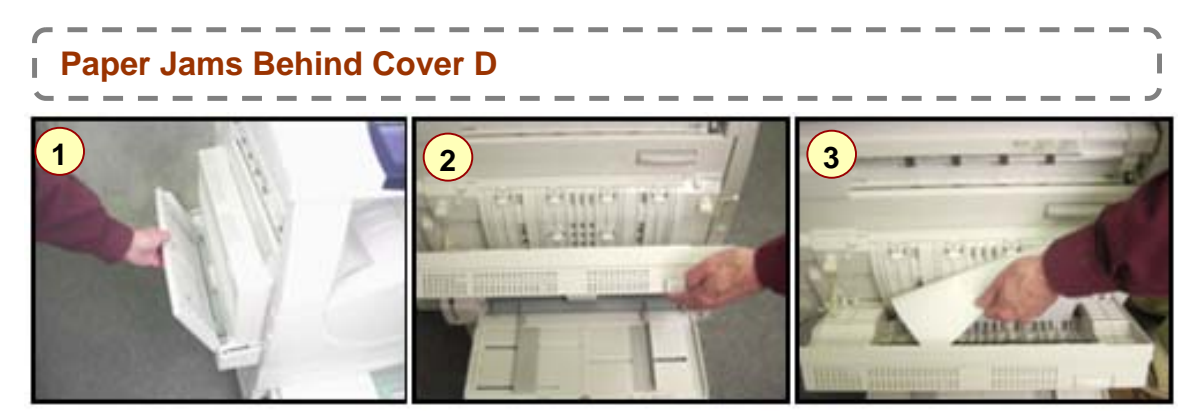

**1.** Open Paper Tray 5 (Bypass Tray), which is located on the left side of the machine.

2. Lift up on the Duplex Module Cover D release lever to open the cover.

**3.** Remove the jammed paper inside the Duplex Module. Close the cover and make sure it latches into place. Close Paper Tray 5 (Bypass Tray).

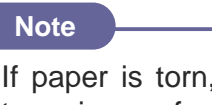

If paper is torn, make sure to remove any torn pieces of paper inside the machine.

### **Clearing Paper Jams**

### Paper Jam Behind Cover E

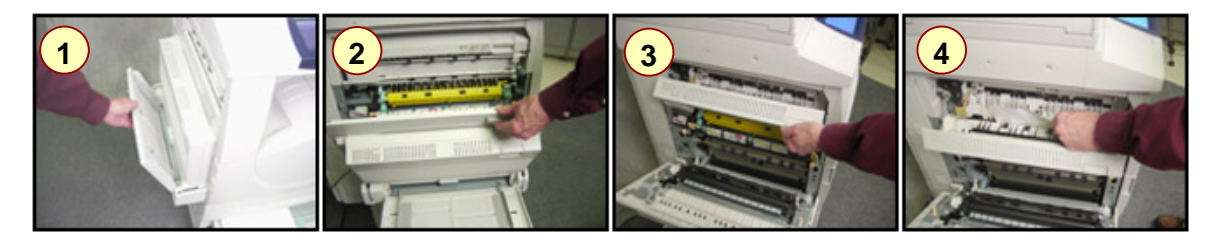

**1.** Open Paper Tray 5 (Bypass Tray), which is located on the left side of the machine.

2. Lift up on the Cover A release lever to open the cover.

3. Lift up on the Cover E release lever to open the cover.

**4.** Remove the jammed paper. Close Cover E and A. Make sure the covers latch into place. Close Paper Tray 5 (Bypass Tray).

### Paper Jam in Paper Tray 1, 2, 3, or 4

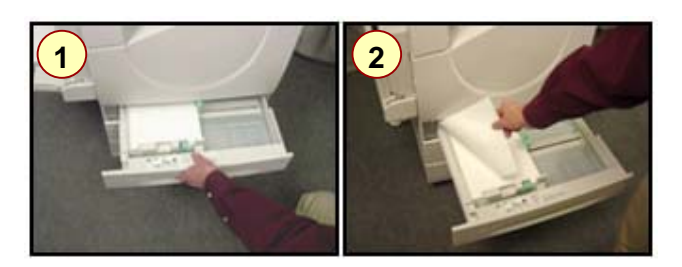

**1.** Gently pull out paper tray and remove any jammed paper.

2. If paper torn, try to remove any torn pieces inside the machine. Gently push in the tray.

### Paper Jam in B Finisher Unit

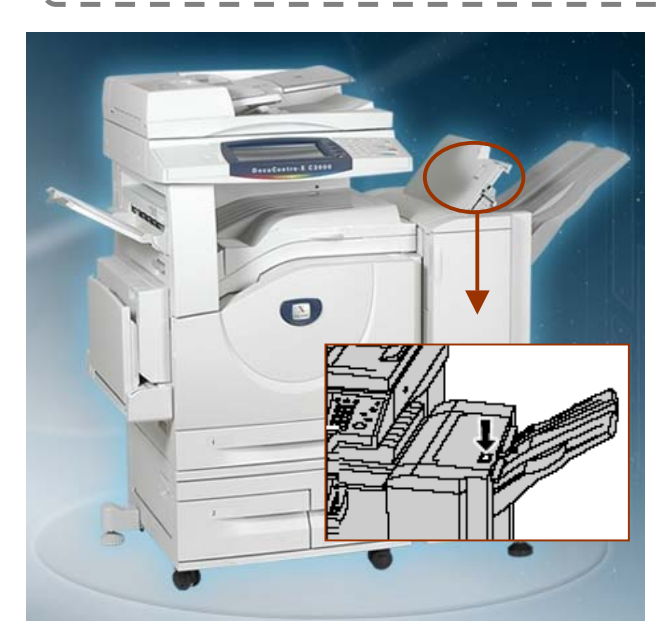

#### \* Optional Feature

Press the button on the top cover of the finisher.

The top cover opens.

Remove the jammed paper.

Close the top cover.

# Replacing Consumables

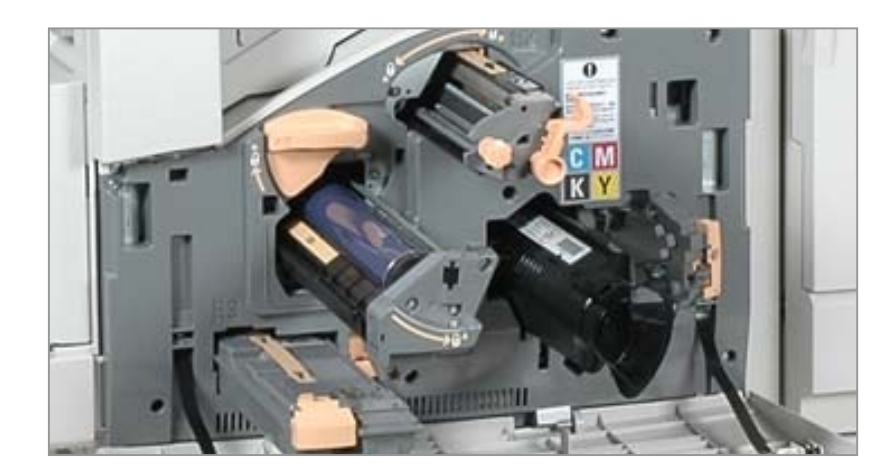

# Replacing Toner Cartridge

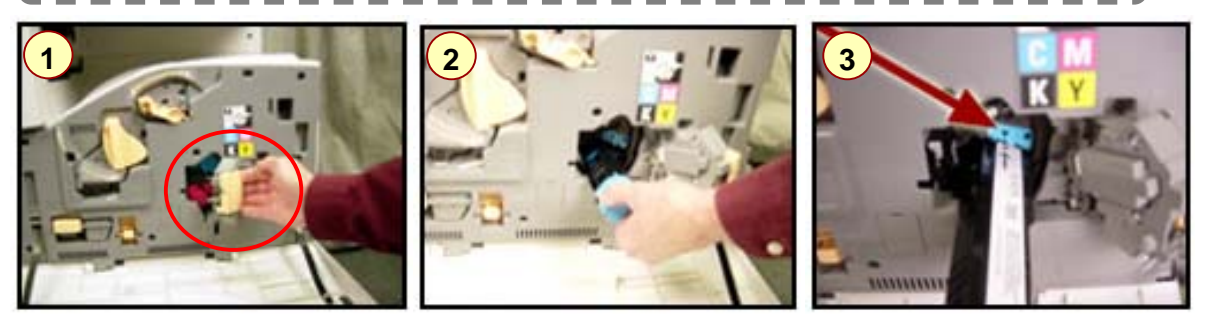

### Important - before replacing new toner cartridge:

- i) Press [Machine Status] button on the Control Panel.
- ii) Select [Supplies] tab. Select the Toner Cartridge to be replaced
- iii) Select [Replace Cartridge] button.
- iv) The Toner Cartridge rotor will automatically rotate toner into the position required.
- v) The 'Replace Cartridge' screen will be displayed.

 Ensure machine is idle before opening Front Cover. Open the Toner Cartridge Door
 Gently remove the used toner cartridge. Remove new toner cartridge from its box and gently shake cartridge 3 - 4 times from side to side.

**3.** Align the arrow on the cartridge with the arrow on the machine, and gently push the cartridge all the way into the machine until it locks into position. Close the Toner Cartridge Door. Close the Front Cover

### **Replacing Consumables**

# Replacing Drum Cartridge

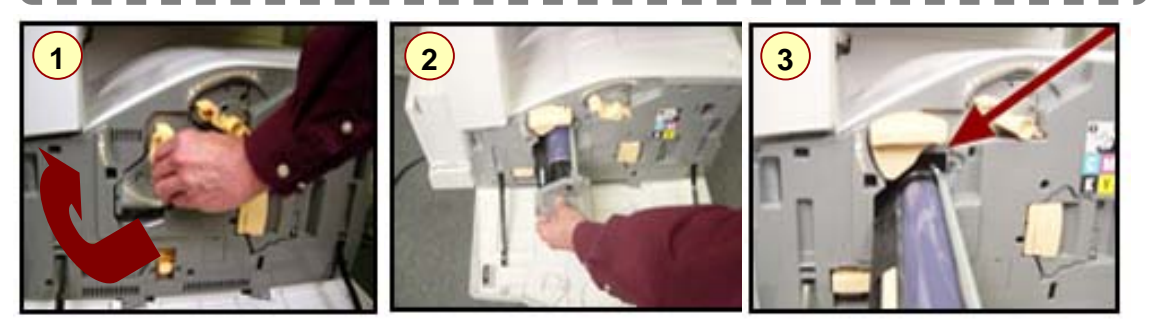

1-2. Gently pull out the used drum cartridge from the machine and place it on a few sheets of paper on a flat surface. Remove the new cartridge from its packaging.
3. Carefully pull on the protective sheet to remove the sheet from the cartridge. Align the guides on the cartridge with the machine, and then push the slider on the top edge all the way to the end marker to insert the cartridge into the machine. Rotate the Drum Cartridge R1 release lever to the left to lock the cartridge.

**WARNING!** Do not expose the Drum Cartridge to the direct sunlight or strong indoor fluorescent lighting. Do not touch or scratch the surface of the Drum.

### Replacing Waste Toner Bottle

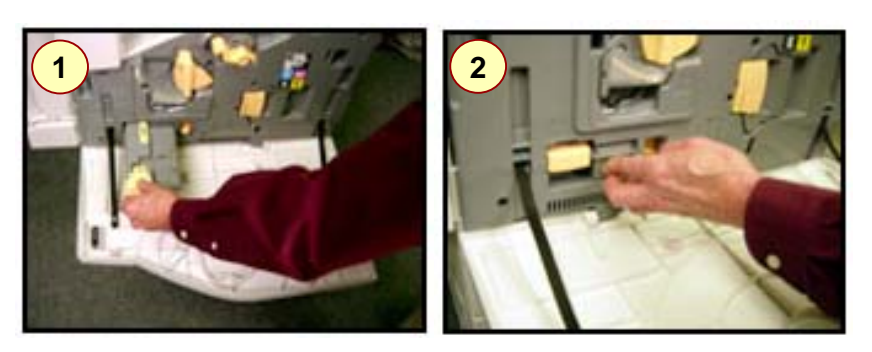

**1.** Ensure machine is idle before opening the Front Cover. Open the Front Cover and remove the Waste Toner Container [R3] from the machine.

**2.** Remove the new Waste Toner Container from its box. Insert the new Waste Toner Container into the machine and push until it locks into position. Close the Front Cover.

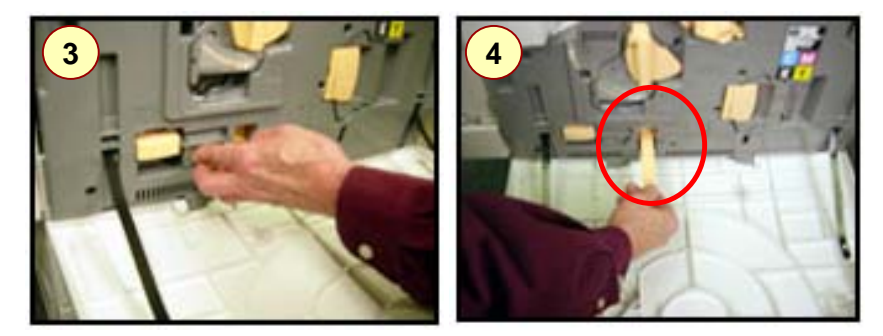

**3.** Completely remove the old ROS cleaner, which is located below the Drum Cartridge and is labeled R4, from the machine.

4. Insert the new ROS cleaner into the machine. Close the Front Cover.

### **Replacing Consumables**

### Replacing Staple Cartridge (Finisher)

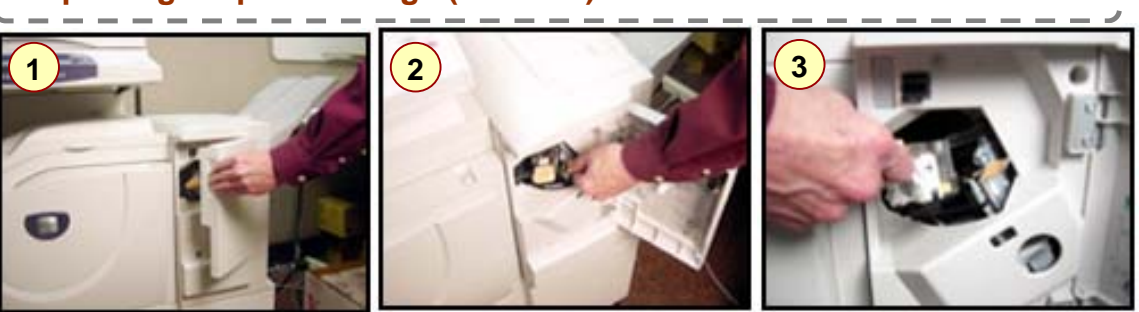

**NOTE:** The staple case contains approximately 5,000 staples. A message will be displayed on the Touch Screen when the machine runs out of staples. Make sure to have a replacement staple case available.

- 1. Open the Finisher Front Door.
- 2. Grasp the Staple Cartridge lever, move the cartridge to the right
- 3. Lift up to remove the cartridge from the machine.

**NOTE:** If there are staples inside the staple case, the cartridge case will not raise. All staples in the staple case must be used before the staple case can be replaced..

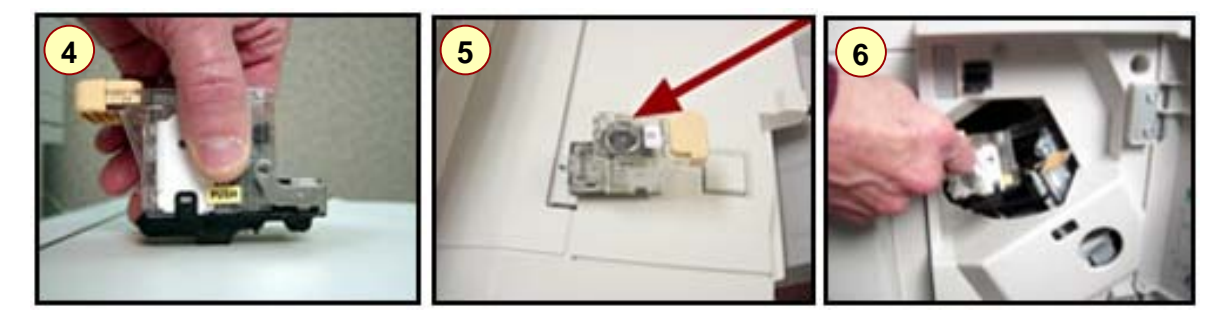

4. Press on both sides of the Staple Cartridge marked 'Push' so that the cartridge case will raise.

**5.** Insert your fingertip into the round section on the Staple Cartridge to remove the staple case and Push a new staple case into the Staple Cartridge. Push the top of the Staple Cartridge down. Remove the tab from the new staple case.

6. Place the Staple Cartridge into the machine, and then push the cartridge down until it locks into place. Close the Finisher Front Door.

# Checking Billing Meter / Supplies Status (Consumables)

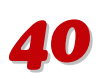

| 1            |                      |                                                                                     |                              |       |          |
|--------------|----------------------|-------------------------------------------------------------------------------------|------------------------------|-------|----------|
|              | LING METER           |                                                                                     |                              |       | 1        |
| On           | the Machine Panel,   | press <machine sta<="" td=""><td>itus&gt; button.</td><td></td><td>1</td></machine> | itus> button.                |       | 1        |
| l Sel        | ect [Billing Meter / | Print Report] tab - S                                                               | Select Billing I             | Meter | i        |
| ME           | TER 1 : Number of    | full color (Copies + F                                                              | rints)                       |       |          |
|              | TER 2 : Number of    | B/W (Copies + Prints                                                                | s + Faxes)<br>Copies + Brint | c)    | i        |
|              | TER 4 : Total of Me  | ter 1 + Meter 2                                                                     |                              | 5)    | I        |
| <u>`-</u> .  |                      |                                                                                     |                              |       | ′        |
|              |                      |                                                                                     |                              |       |          |
| Machine      | e Billing Meter /    | Supplies Faults                                                                     |                              | Close |          |
| <br>Status   | Print Report         |                                                                                     |                              |       |          |
|              | Billing Meter        | User Account                                                                        |                              |       |          |
| J            |                      | bining Meter                                                                        |                              |       |          |
|              | Print Report / List  |                                                                                     |                              |       |          |
|              |                      | Ň                                                                                   | N                            |       |          |
|              | Status Billi         | ng Meter / Supplies<br>nt Report                                                    | Faults                       |       | Close    |
|              |                      | 1                                                                                   | Current Matter Baseling      |       |          |
|              | Serial Number        | Meter 1                                                                             | 300                          |       |          |
|              |                      | Meter 2                                                                             | 200                          |       |          |
|              |                      | Meter 3                                                                             | 100                          |       |          |
|              |                      | Meter 4                                                                             | 500                          |       |          |
| 1            |                      |                                                                                     |                              |       | 、        |
| I SU         | PPLIES / CONSU       | MABLES                                                                              |                              |       | , i      |
| On           | the Machine Panel,   | press <machine sta<="" td=""><td>itus&gt; button.</td><td></td><td></td></machine>  | itus> button.                |       |          |
| Sel          | ect [Supplies] tab   |                                                                                     |                              |       | i        |
| h The        | e status of consuma  | bles is shown as:                                                                   |                              |       | 1        |
| I "O         | K", "Replace Soon    | (Order Now)", or "I                                                                 | Replace Now"                 | 3     | i        |
| <b>\</b> For | toner, the amount i  | s shown in percentag                                                                | ge (0 to 100%)               |       | ,        |
| ~ -          |                      |                                                                                     |                              |       |          |
|              |                      |                                                                                     |                              |       |          |
| Mac          | hine 💦 Billing Me    |                                                                                     | Faults                       |       | 50       |
| Stat         |                      |                                                                                     |                              |       | se       |
| T            | Components           | Status                                                                              |                              |       |          |
|              | 1. Black Toner [K]   | 100 %                                                                               | Full                         |       |          |
|              | 2. Cyan Toner [C]    | 100 %                                                                               | Full                         |       |          |
|              | 3. Magenta Toner [M] | 100 %                                                                               | Full                         |       |          |
|              | 4. Yellow Toner [Y]  | 100 %                                                                               | Full                         |       | <b>V</b> |

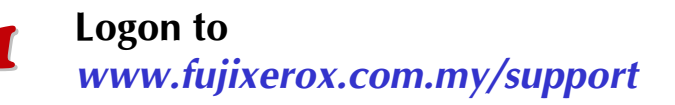

# Click on [Online Support Assistant]

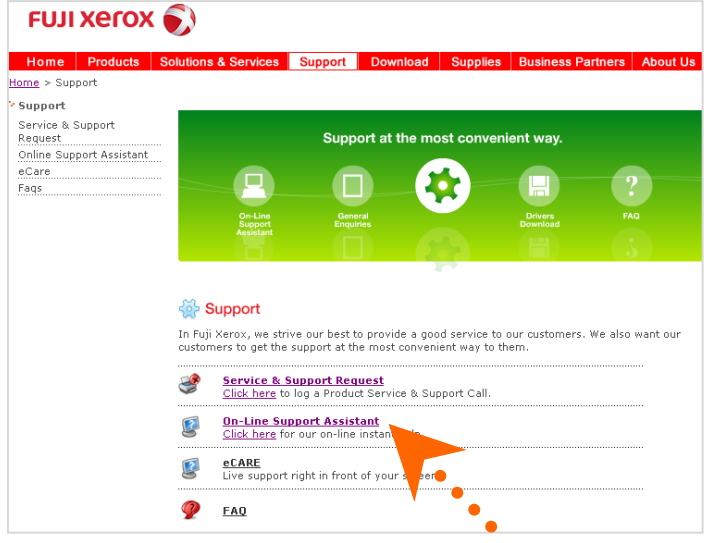

# **3** Select FAQ or enter keyword to Search

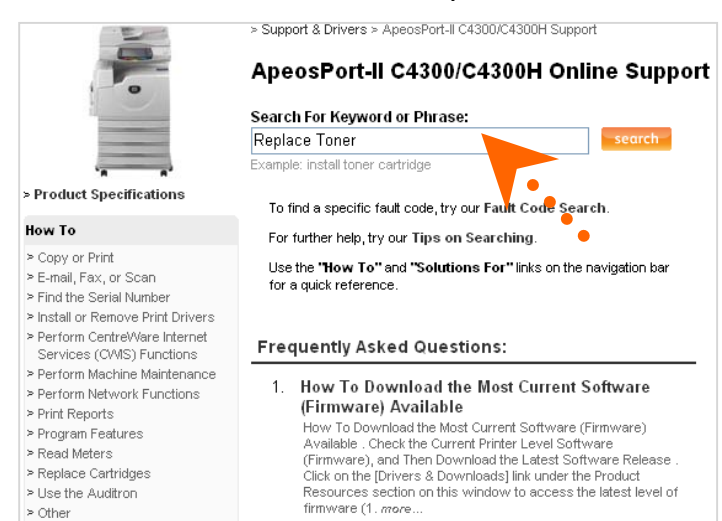

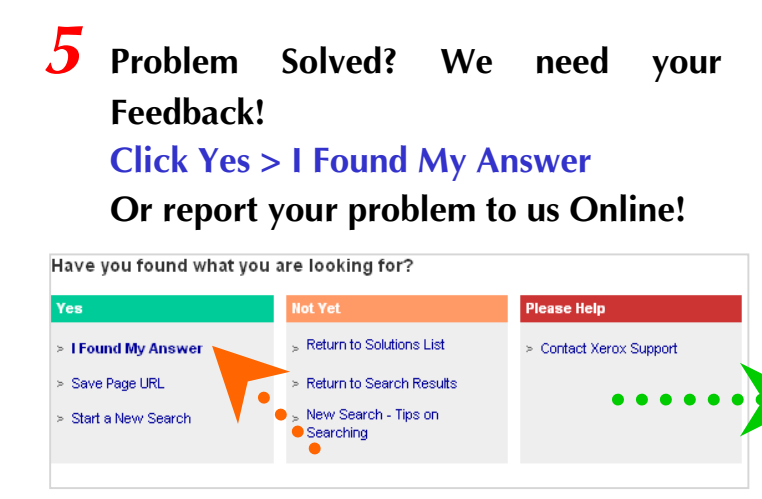

### **eSUPPORT** Online Support Assistant

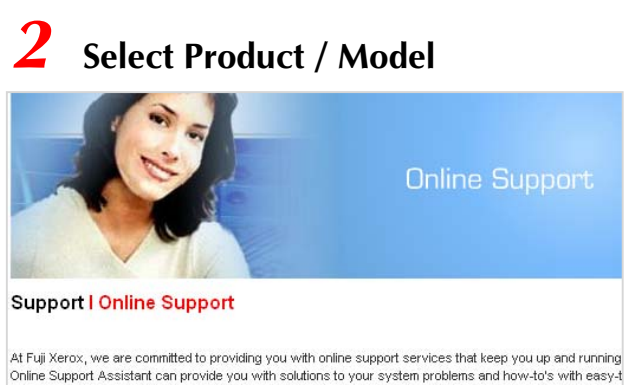

searchable online help. We will be adding more products to this knowledgebase over the coming months

Country/Region selection:

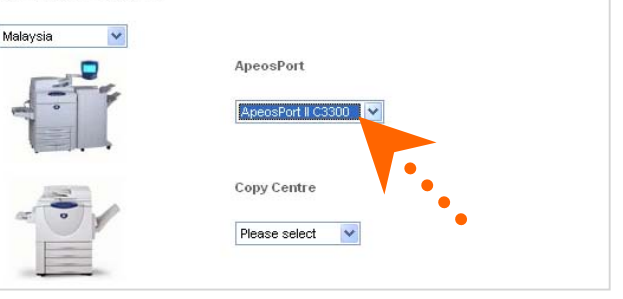

# You've got the Solution!

### Solution: Try Installing Another Toner (Dry Ink) Cartrid

CAUTION: Do not use warm water or cleaning solvents to remove Toner (D your skin or clothing. This will set the Toner and make it difficult to remove Toner gets on your skin or clothing, use a brush to remove the Toner, blow wash it off with cold water and mild soap.

 Open the Front Door of the machine and locate the Toner Cartridges. From the cartridge colors are Black, Cyan, Magenta, and Yellow.

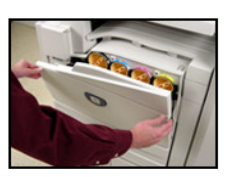

2. Rotate the cartridge to the left to the open padlock symbol position.

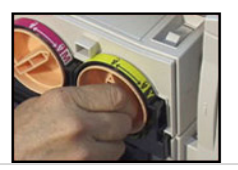

#### K Feedback Form

#### Please let us know how we can help you: If you would like to troubleshoot the machine's problem, please visit our <u>Online Support Assistant</u>

|   | * Fields are mandatory      |   |                                     |
|---|-----------------------------|---|-------------------------------------|
|   | Category*                   | ; | Technical Support & Consumables 🔽 🔽 |
| 1 | Machine Model/<br>Serial No | : | Model Serial No                     |
|   | Title                       | : | [Select one ] 💌                     |
|   | First name*                 | : |                                     |

# Logon to

www.fujixerox.com.my/support

# Click on [Service & Support Request]

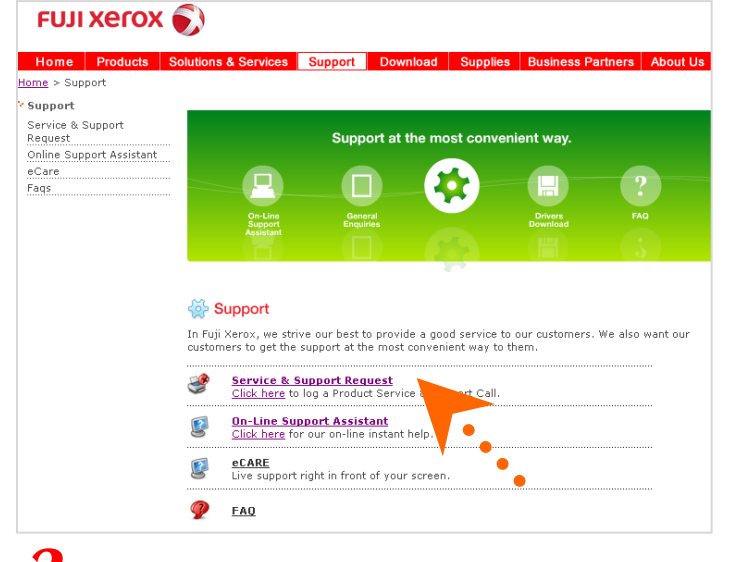

### 2 Select [Technical Support & Consumables] Complete the form & Click on [Submit]

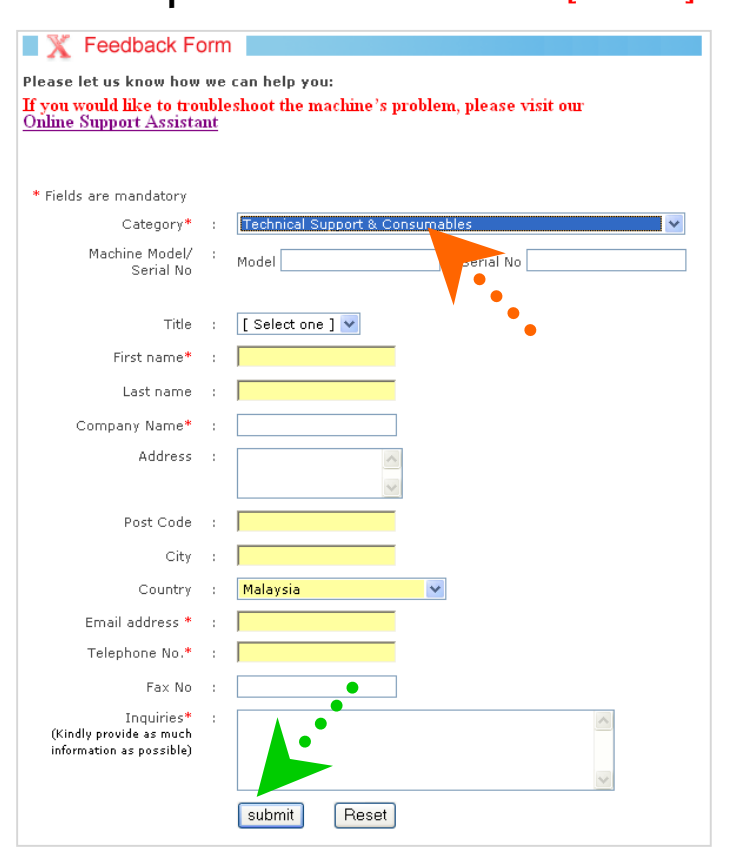

# **3** Request submitted!

#### Hi, THANK YOU FOR YOUR INTEREST.

Thank you for your enquiries, we will get back to you as soon as possible.

### Online Service & Support Request

42

Another service to bring us closer to you

Upon receiving your request by FXM Call Center, the request will be logged into our system and you will be notified through e-mail with a report number.

### **Benefits**:

- 1. No phone call is require
- 2. No more waiting / holding on the phone line
- 3. Your call will be logged into our service system on time

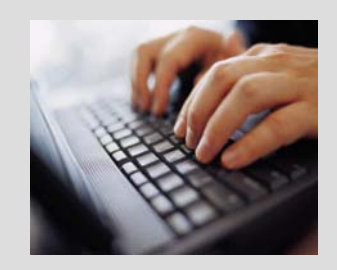

Fuji Xerox Asia Pacific Pte. Ltd.

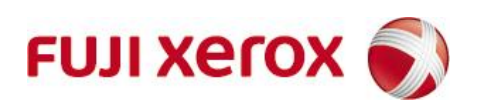

This Quick User Guide is printed on FUJI XEROX Office Color Products. Copyright Reserved © 2008 by Customer Training Department Printed in Malaysia

Contact Fuji Xerox Customer Training Department for more information.

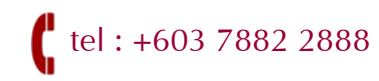

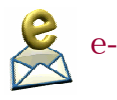

e-mail: mysallcto@mys.fujixerox.com

June 2008 Edition 2.0 Varenne User Guide